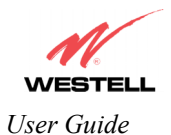

# 13.1.2 Disabling Single Static IP – Single IP Address PassThrough

To disable Single Static IP, select Single Static IP from the Configuration menu. Click on disable.

| 🚈 Single Static IP Configuration - Microsoft Internet Explorer                       | -O×      |
|--------------------------------------------------------------------------------------|----------|
| File Edit View Favorites Tools Help                                                  |          |
|                                                                                      | *        |
|                                                                                      |          |
| WESTELL                                                                              |          |
| Discover Better Broadband Home Status Configuration Maintenance Troubleshooting Help |          |
| Single Static IP<br>Configuration                                                    |          |
| Configuration                                                                        |          |
|                                                                                      |          |
|                                                                                      |          |
|                                                                                      |          |
|                                                                                      |          |
|                                                                                      |          |
| WAN ID Address · 10 16 90 8                                                          |          |
|                                                                                      |          |
| Single Static IP is currently enabled for<br>salle-982.                              |          |
|                                                                                      |          |
| disable                                                                              |          |
|                                                                                      |          |
|                                                                                      |          |
|                                                                                      |          |
|                                                                                      |          |
|                                                                                      |          |
|                                                                                      |          |
|                                                                                      | <b>T</b> |
|                                                                                      | <u> </u> |

If you clicked disable in the preceding screen, the following pop-up screen will be displayed. Click on OK.

| Microsoft Interne | t Explorer 🛛 🔀  |
|-------------------|-----------------|
| Disable           | IP Passthrough? |
| OK .              | Cancel          |

If you clicked **OK** in the **Disable IP Passthrough?** screen, the following pop-up screen will be displayed. This screen will allow the modem to be reset and the new configuration will take effect. Click on **OK**.

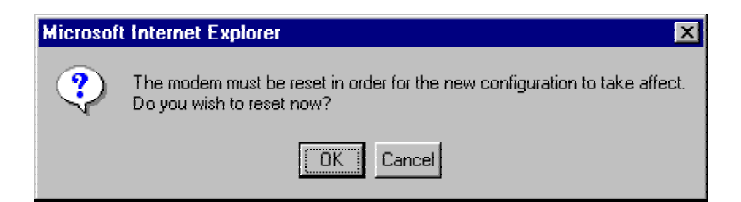

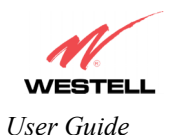

If you clicked **OK** in the preceding screen, the following screen will be displayed. The Router will be reset and the new configuration will take effect.

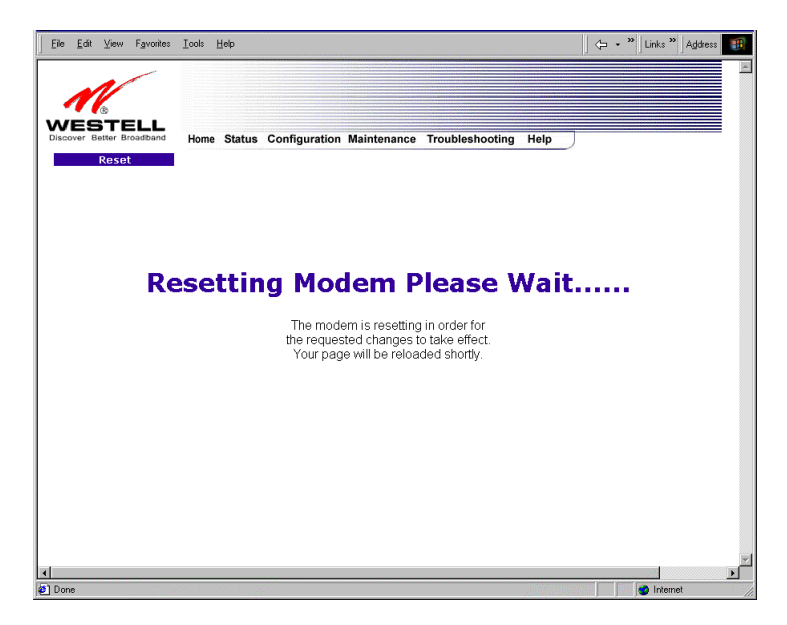

After a brief delay, the home page will be displayed. Confirm that you have a DSL sync and that your PPP session displays **UP.** (Click on the **connect** button to establish a PPP session). Next, Select **Single Static IP** from the **Configuration** menu to confirm that Single Static IP is **disabled**, as shown in the following screen.

| Single Static IP Configuration                                 | on - Microsoft Internet Explorer .                                                                                                    |
|----------------------------------------------------------------|----------------------------------------------------------------------------------------------------|
| Discover Better Broadband<br>Single Static IP<br>Configuration | Home Status Configuration Maintenance Troubleshooting Help                                                                                                    |
|                                                                | Please select which device will share your Single Static IP.<br>If "User Configured PC" is selected, a local PC must be manually configured to<br>have the Single Static IP address.<br>WAN IP Address : 10.16.90.8 |
|                                                                | User Configured PC<br>solle-SR2                                                                                                    |
| <b>a</b>                                                       | enable                                                                                                    |

STOP! After you disable Single Static IP, you must reboot your computer.

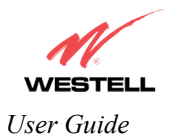

# **13.2 Service Configuration**

The following settings will be displayed if you select **Services** from the **Configuration** menu.

Westell has developed an extensive list of NAT services and you may select any service from this list. By selecting your specific NAT service and setting up a NAT profile, you will ensure that the appropriate ports on the Router are open and that the required application traffic can pass through your LAN. For a list of supported services, go to section 17 (NAT Services).

NAT Profiles allow you to create specific service settings. The NAT profile may then be associated with a connection profile, allowing you to customize profiles for specific users. For example, if you want to attach specific NAT services to a profile, or if you want to set up a different connection setting for a profile, you can create new NAT profiles and customize them to your preference.

NOTE: You may create up to four NAT profiles and attach an unlimited number of services to each profile.

| Service Configuration - Micr                          | osoft Internet Explorer                                  |                       |                   |        |         | ×        |
|-------------------------------------------------------|----------------------------------------------------------|-----------------------|-------------------|--------|---------|----------|
| File Edit View Favorites                              | Tools Help                                               |                       |                   |        |         |          |
| Discover Boster Broadband<br>Service<br>Configuration | Home Status Configur                                     | ation Maintenance     | Troubleshooting   | Help   |         |          |
| Current Profile:                                      | Default 💌                                                |                       | new               | edit   |         |          |
| Service Name<br>UPNP Enable                           | Select a Service<br>/ * / Denotes Custom Serv            | lice                  | enable            | delete | edit    |          |
| Service Name                                          | Service Mode                                             | Host Device           |                   |        |         |          |
| IPSEC ALG                                             | Client                                                   | Dynamic               | details           |        | delete  |          |
| * [f your firewal<br>define custo<br>static NAT       | l is enabled, the firewall ru.<br><mark>n service</mark> | 'es take precedence o | ver the Services. |        |         |          |
|                                                       |                                                          |                       |                   |        |         |          |
| à                                                     |                                                          |                       |                   |        | Tetomet | <u> </u> |

| Current Profile | Displays the NAT (Network Address Translation) services that you have selected. |
|-----------------|---------------------------------------------------------------------------------|
| Service Name    | Drop down selection menu of NAT (Network Address Translation) service you can   |
|                 | select to configure your Router.                                                |
| UPNP Enable     | Factory Default = Disable                                                       |
|                 | Enabling UPNP (Universal Plug and Play) allows automatic device discovery by    |
|                 | your operating system.                                                          |

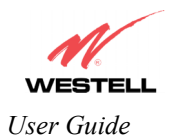

# **13.2.1 Configuring UPNP on your Router**

Note: To use the UPNP functionality in the Router, your Windows XP operating system must also support UPNP. Please contact your computer manufacturer to verify that UPNP is enabled in your Windows XP operating system.

#### To enable UPNP on the Router perform the following steps:

- 1) Select Services from the Configuration menu.
- 2) Click the UPNP Enable box in the Service Configuration screen. A check mark will appear in the box.
- 3) Follow the instructions in the pop-up screens.
- 4) Click **OK** to reset the Router.

NOTE: When you are ready to disable UPNP, uncheck the UPNP Enable box in the Service Configuration screen.

If you click the **UPNP Enable** box in the **Service Configuration** screen, a check mark will appear in the box, as shown below.

| 2   | Serv  | rice Co | infiguri                            | ation - Mic                       | rosoft I           | iternet Exp            | lorer            |               |           |                |         |               |        |          |   | ×        |
|-----|-------|---------|-------------------------------------|-----------------------------------|--------------------|------------------------|------------------|---------------|-----------|----------------|---------|---------------|--------|----------|---|----------|
| j i | File  | Edit    | View                                | Favorites                         | Tools              | Help                   |                  |               |           |                |         |               |        |          |   | <u>.</u> |
|     | Disco | Cont    | STE<br>etter B<br>Servic            | coadband<br>CC<br>ation           | Hom                | e Status               | Configura        | tion Mainter  | nance T   | roubleshooti   | ing Hel | Þ             |        |          |   | ×        |
|     |       | c       | urrent<br>Servio<br>UPI             | t Profile:<br>ce Name<br>NP Enabl | Detau<br>Selec     | ta Service<br>enotes Ω | ı<br>Istom Servi |               |           | new<br>enable  |         | edit<br>elete | ec     | lit      |   |          |
|     |       | 5       | ervic                               | e Name                            |                    | Service                | Mode             | Host Devi     | ice       |                |         |               |        |          |   |          |
|     |       | I       | PSEC                                | ALG                               |                    | Client                 |                  | Dynamic       |           | det            | ails    |               | delete |          |   |          |
|     |       |         | <sup>t</sup> [f yot<br>defi<br>stat | ur firewa<br>ne custo<br>ic NAT   | ll is end<br>m ser | ibled, the             | firewall rule    | s take precea | lence ove | er the Service | s.      |               |        |          |   |          |
| •   |       |         |                                     |                                   |                    |                        |                  |               |           |                |         |               |        |          | 1 | ľ        |
| ۲   |       |         |                                     |                                   |                    |                        |                  |               |           |                |         |               |        | Internet |   | 11.      |

And the following pop-up screen will be displayed. Click on OK.

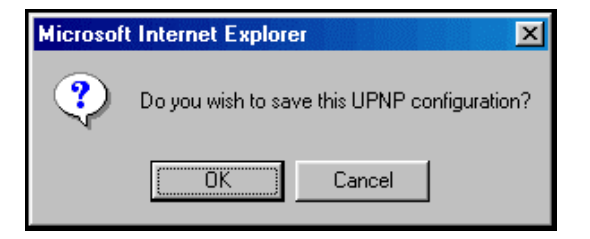

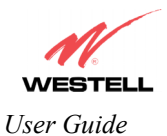

If you clicked **OK** in the preceding screen, the following screen will be displayed. Click on **OK** to reset the Router.

| Microso | t Internet Explorer                                                                                     |
|---------|----------------------------------------------------------------------------------------------------|
| ?       | The modem must be reset in order for the new configuration to take affect.<br>Do you wish to reset now? |
|         | Cancel                                                                                                  |

If you clicked **OK** in the preceding screen, the following screen will be displayed. The Router will be reset automatically, and the new configuration will take effect.

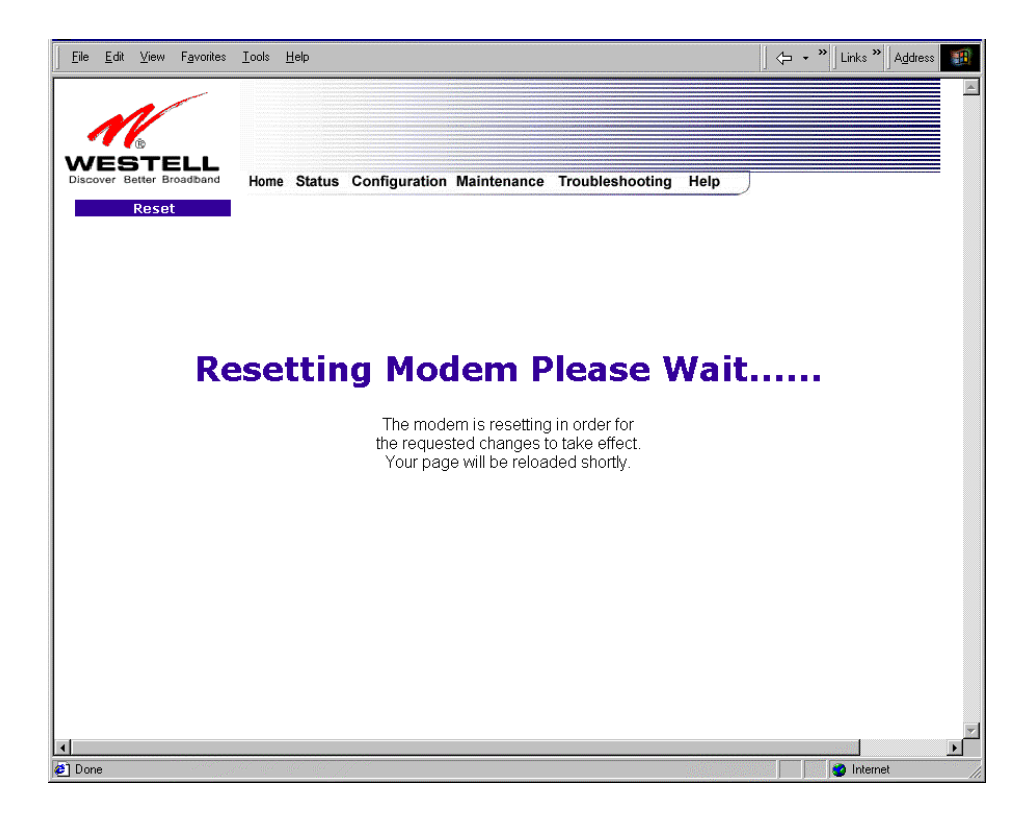

After a brief delay, the home page will be displayed. Confirm that you have a DSL sync and that your PPP session displays **UP.** (Click the **connect** button to establish a PPP session).

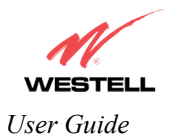

# 13.2.2 Creating a New NAT Service Profile

NAT Profiles allow you to create specific service settings. The NAT profile may then be associated with a connection profile, allowing you to customize profiles for specific users. For example, if you want to attach specific NAT services to a profile, or if you want to set up a different connection setting for a profile, you can create new NAT profiles and customize them to your preference.

NOTE: You may create up to four NAT profiles and attach an unlimited number of services to each profile.

| ervice Co | onfigurat          | ion - Micr | osoft In   | ernet Exp | lorer      |                |         |           |           |      |      |         |        | _1 |
|-----------|--------------------|------------|------------|-----------|------------|----------------|---------|-----------|-----------|------|------|---------|--------|----|
| e Edit    | View               | Favorites  | Tools      | Help      |            |                |         |           |           |      |      |         |        |    |
|           |                    | -          |            |           |            |                |         |           |           |      |      |         |        |    |
| ~         | 1/                 |            |            |           |            |                |         |           |           |      |      |         |        |    |
| ~         | Ó                  |            |            |           |            |                |         |           |           |      |      |         |        |    |
| VES       | ЗТЕ                | LL         |            |           |            |                |         |           |           |      | -    |         |        |    |
| scover e  | Setter BIO         | aoband     | ноте       | Status    | Contigui   | ration mainte  | enance  | Trouble   | snooting  | нер  |      |         |        |    |
| Con       | Service<br>figurat | e<br>ion   |            |           |            |                |         |           |           |      |      |         |        |    |
| 0011      |                    |            |            |           |            |                |         |           |           |      |      |         |        |    |
|           |                    |            |            |           |            |                |         |           |           |      |      |         |        |    |
|           |                    |            |            |           |            |                |         |           |           |      |      |         |        |    |
|           |                    |            |            |           |            |                |         |           |           |      |      |         |        |    |
|           |                    |            |            |           |            |                |         |           |           |      |      |         |        |    |
|           |                    |            |            |           |            |                |         |           |           |      |      |         |        |    |
|           |                    |            |            |           |            |                |         |           |           |      |      |         |        |    |
|           |                    |            |            |           |            |                |         |           |           |      |      |         |        |    |
|           |                    |            |            |           |            |                |         |           |           |      |      |         |        |    |
|           |                    |            |            |           |            |                |         |           |           |      |      |         |        |    |
| c         | urrent             | Profile:   | Defaul     |           |            |                |         |           | ew        | ed   | it i |         |        |    |
|           |                    |            |            | _         |            |                |         | _         |           | _    |      | _       |        |    |
|           | Service            | e Name     | Select     | a Service |            |                |         | 🔹 🔄 en    | able      | dele | ete  | edi     | t      |    |
|           | LIDN               |            | , , , De   | notes O.  | istom Ser  | VICO           |         |           |           |      |      |         |        |    |
|           | OPN                | P Enable   | : L        |           |            |                |         |           |           |      |      |         |        |    |
|           |                    |            |            |           |            |                |         |           |           |      |      |         |        |    |
|           |                    |            |            |           |            |                |         |           |           |      |      |         |        |    |
| 1         | Service            | Name       |            | Service   | Mode       | Host De        | vice    |           |           | _    |      |         |        |    |
| 1         | PSEC A             | LG         |            | Client    |            | Dynamic        |         |           | detai     | s    |      | delete  |        |    |
|           | * 16               | . Annaal   | l ic onai  | had the   | free all m | laa taka praa  | dance e | var tha S | micaa     |      |      |         |        |    |
|           | ij you             | Jnemu      | 1 12 67141 | neu, me   | n eman ru  | ies tuxe preci | dence o | ver the D | er viceo. |      |      |         |        |    |
|           | uerin              | e custo    | m serv     | Ce .      |            |                |         |           |           |      |      |         |        |    |
|           | statio             | NAT        |            |           |            |                |         |           |           |      |      |         |        |    |
|           | -                  |            |            |           |            |                |         |           |           |      |      |         |        |    |
|           |                    |            |            |           |            |                |         |           |           |      |      |         |        | )  |
|           |                    |            |            |           |            |                |         |           |           |      |      |         |        | /  |
|           |                    |            |            |           |            |                |         |           |           |      |      |         |        |    |
| _         |                    |            |            |           |            |                |         |           |           |      |      |         | -      |    |
|           |                    |            |            |           |            |                |         |           |           |      |      | , jej 1 | ncomet |    |

To create a new NAT profile, click **new** in the **Service Configuration** screen.

If you selected **new** from the preceding **Service Configuration** screen, the **Create new Service Profile?** pop-up screen will be displayed. Click on **OK** to begin creating your new NAT service profile. Click **Cancel** if you do not want to create a new NAT service profile.

| Microsoft Internet | Explorer 🛛 🔀        |
|--------------------|---------------------|
| ? Create ne        | ew Service Profile? |
| OK                 | Cancel              |

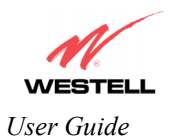

| ne Eo | it View                                                 | Favorites To                                                  | ols Help                                         |                                       |                                                  |                 |        |        |  |
|-------|---------------------------------------------------------|---------------------------------------------------------------|--------------------------------------------------|---------------------------------------|--------------------------------------------------|-----------------|--------|--------|--|
|       | STE<br>Better Br<br>Servic<br>Donfigurat                | e<br>tion                                                     | lome Status                                      | Configuratio                          | n Maintenance                                    | Troubleshooting | Help   |        |  |
|       | Current                                                 | Profile: Do                                                   | sfault                                           |                                       |                                                  | new             | edit   | )      |  |
|       | Servic                                                  | e Name /*                                                     | fault<br>New Service Pri<br>' Denotes Cus        | ofile #1<br>tom Service               |                                                  | enable          | delete | edit   |  |
|       |                                                         |                                                               |                                                  |                                       |                                                  |                 |        |        |  |
|       | Service                                                 | e Name                                                        | Service N                                        | 1ode I                                | Host Device                                      |                 |        |        |  |
|       | Service                                                 | e Name                                                        | Service N<br>Client                              | 1ode I                                | Host Device<br>Dynamic                           | details         |        | delete |  |
|       | Service<br>IPSEC /<br>* <i>if you</i><br>defin<br>stati | e Name<br>ALG<br><i>r firewall is</i><br>ne custom s<br>c NAT | Service N<br>Client<br>enabled, the fi<br>ervice | <b>tode i</b><br>I<br>rewall rules to | H <b>ost Device</b><br>Dynamic<br>ake precedence | details         |        | delete |  |
|       | Service<br>IPSEC /<br>* [f you<br>defin<br>stati        | e Nome<br>ALG<br>r firewall is<br>re custom s<br>c NAT        | Service M<br>Client<br>enabled, the fi<br>ervice | 1ode I<br>I<br>rervall rules to       | Host Device<br>Dynamic<br>ake precedence         | details         |        | delete |  |

If you clicked **OK**, the following screen will be displayed. Select **"A New Service Profile #1"** from the **Current Profile** drop-down arrow.

If you selected "A New Service Profile #1" from the Current Profile drop-down arrow, the following screen will be displayed. This screen shows that you have chosen to create a new NAT service profile. You may create up to four NAT service profiles and attach an unlimited number of services to each profile.

| Service | e Configur      | ation - Mic | rosoft Int | ernet Expl | lorer       |                |            |               |          |       |        |    | _ 0 |
|---------|-----------------|-------------|------------|------------|-------------|----------------|------------|---------------|----------|-------|--------|----|-----|
| ie E    | dit View        | Favorites   | Tools      | Help       |             |                |            |               |          |       |        |    | 4   |
|         |                 | -           |            |            |             |                |            |               |          |       |        |    |     |
|         | N               |             |            |            |             |                |            |               |          |       |        |    |     |
| -       | B               |             |            |            |             |                |            |               |          |       |        |    |     |
|         | STE<br>Better B | roadband    | Home       | Status     | Configur    | ration Mainte  | nance T    | roubleshoot   | ina Hel  | n     |        |    |     |
|         | Soruio          | 20          | Tionic     | outus      | oomigu      | actor manie    | nunce n    | ioubiconoot   | ing rici |       |        |    |     |
| С       | onfigura        | ition       |            |            |             |                |            |               |          |       |        |    |     |
|         |                 |             |            |            |             |                |            |               |          |       |        |    |     |
|         |                 |             |            |            |             |                |            |               |          |       |        |    |     |
|         |                 |             |            |            |             |                |            |               |          |       |        |    |     |
|         |                 |             |            |            |             |                |            |               |          |       |        |    |     |
|         |                 |             |            |            |             |                |            |               |          |       |        |    |     |
|         |                 |             |            |            |             |                |            |               |          |       |        |    |     |
|         |                 |             |            |            |             |                |            |               |          |       |        |    |     |
|         |                 |             |            |            |             |                |            |               |          |       |        |    |     |
|         |                 |             |            |            |             | _              |            | new           | d        | elete | ed     | it |     |
|         | Current         | Profile:    | A New      | Service F  | rofile #1 💌 | 1              |            |               |          |       | _      |    |     |
|         |                 |             | Select     | a Service  |             |                | •          | enable        |          | elete | ed     |    |     |
|         | Servi           | ce Name     | '*'De      | notes Cu   | stom Ser    | vice           |            | -             |          |       | -      |    |     |
|         | UP              | NP Enabl    | e 🗆        |            |             |                |            |               |          |       |        |    |     |
|         |                 |             |            |            |             |                |            |               |          |       |        |    |     |
|         |                 |             |            |            |             |                |            |               |          |       |        |    |     |
|         | Servic          | e Name      |            | Service    | Mode        | Host Dev       | vice       |               |          |       |        |    |     |
|         | IPSEC           | ALG         |            | Client     |             | Dynamic        |            | det           | ails     |       | delete |    |     |
|         | * 11 200        | ur fireven  | ll is onal | and the    | firewall ru | les take prece | dence cove | r the Service | ie.      |       |        |    |     |
|         | defi            | ne custo    | m servi    | ce         |             |                |            |               |          |       |        |    |     |
|         |                 |             |            |            |             |                |            |               |          |       |        |    |     |
|         | stat            | IC NAT      |            |            |             |                |            |               |          |       |        |    |     |
|         |                 |             |            |            |             |                |            |               |          |       |        |    |     |
|         |                 |             |            |            |             |                |            |               |          |       |        |    |     |
|         |                 |             |            |            |             |                |            |               |          |       |        |    | )   |
|         |                 |             |            |            |             |                |            |               |          |       |        |    | )   |

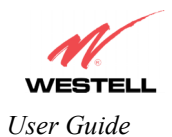

## 13.2.3 Editing a NAT Service Profile

After you have created a NAT service profile, you may edit the profile's name. If you select **edit** from the **Service Configuration** screen, the following screen will be displayed. By selecting the **edit** button, you can make changes to your profile name, and then add NAT services to or delete them from your profile. Type your new NAT service profile name in the field labeled **Profile Name**.

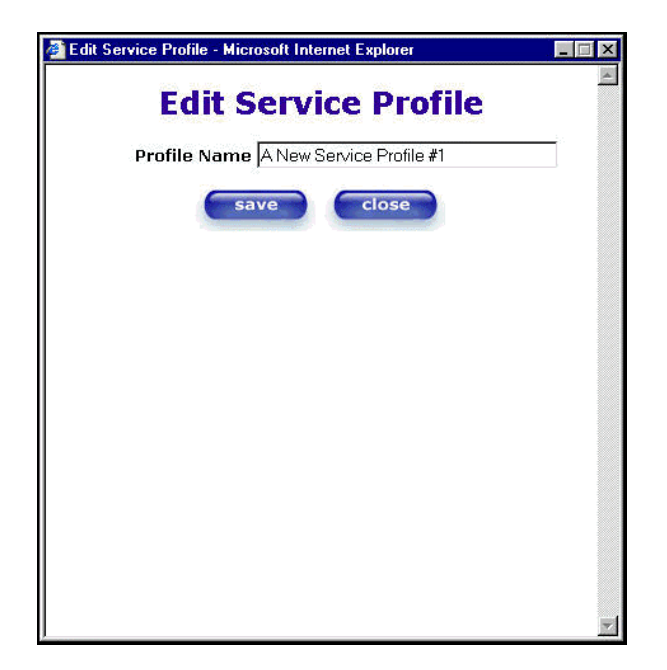

The following screen shows that a new profile name called 'My NAT Profile' was entered into the Profile Name field. If you want save the new profile, click on save. If you do not want to save the new NAT profile, click close.

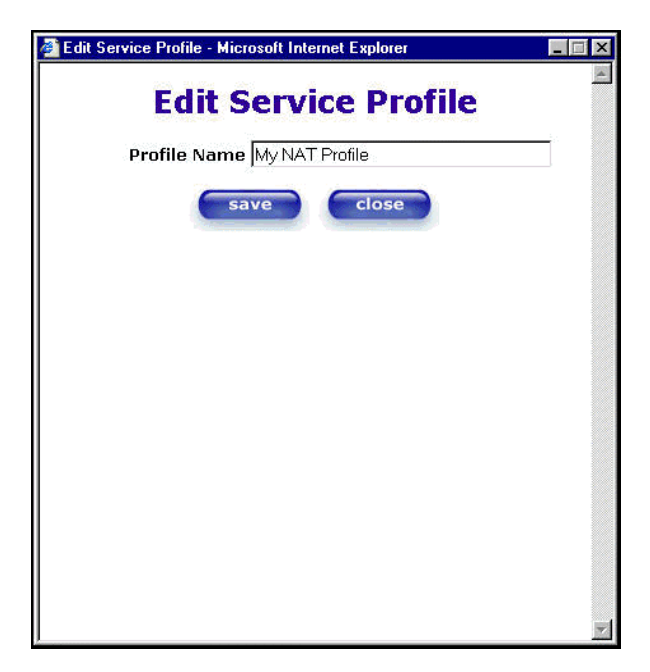

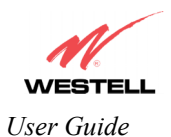

If you clicked **save** in the **Edit Service Profile** screen, the following pop-up screen will be displayed. Click **OK** to save your new profile settings. If you click on **Cancel**, your new profile settings will not be saved.

| Microsoft Interne | t Explorer  | × |
|-------------------|-------------|---|
| Save th           | is Profile? |   |
| OK                | Cancel      |   |

The following screen displays the current profile. If desired, you may create a new profile and delete or edit an existing profile.

| ervice ( | Configur                         | ation - Micr                     | osoft Int                   | ernet Expl            | orer        |            |             |          |           |         |      |       |     | _ 0 |
|----------|----------------------------------|----------------------------------|-----------------------------|-----------------------|-------------|------------|-------------|----------|-----------|---------|------|-------|-----|-----|
| le Edit  | t Ylew                           | Favorites                        | Tools                       | Help                  |             |            |             |          |           |         |      |       |     | 4   |
|          | STE<br>Better B<br>Servio        | ELL<br>iroadband<br>ce<br>stion  | Home                        | Status                | Configu     | ration M   | aintenance  | Trout    | leshootin | ıg Help |      |       |     |     |
|          |                                  |                                  |                             |                       |             |            |             |          |           |         |      |       |     |     |
|          | Current                          | t Profile:                       | My NA                       | T Profile             | •           |            |             |          | new       | de      | lete | e     | dit |     |
|          | Servii<br>UP                     | ce Name<br>NP Enable             | Select                      | a Service<br>notes Qu | stom Ser    | vice       |             | •        | enable    | de      | lete | e     | dit |     |
|          | Servic                           | e Name                           |                             | Service               | Mode        | Host       | Device      |          |           |         |      |       |     |     |
|          | IPSEC                            | ALG                              |                             | Client                |             | Dyna       | mic         |          | deta      | ils     |      | delet |     |     |
|          | * <i>lf yo</i> l<br>defi<br>stat | ur firewal<br>ne custo<br>ic NAT | <i>l is enal</i><br>m servi | led, the j            | îrewall rı. | les take p | recedence : | over the | Services. |         |      |       |     |     |
| $\sim$   |                                  |                                  |                             |                       |             |            |             |          |           |         |      |       |     | /   |
|          |                                  |                                  |                             |                       |             |            |             |          |           |         |      |       |     |     |

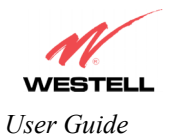

### 13.2.4 Adding NAT Services to a Profile

This section explains how to add NAT services to your NAT service profile. Remember, you may attach an unlimited number of NAT services to any profile.

NOTE: Westell has developed an extensive list of NAT services and you may select any service from this list. By selecting your specific NAT service and setting up a NAT profile, you will ensure that the appropriate ports on the Router are open and that the required application traffic can pass through your LAN. For a list of supported NAT services, go to section 17 (NAT Services). **IPSEC ALG** is the Router's factory default NAT service.

To add a NAT service, select **Services** from the **Configuration** menu. Next, Select a NAT service from the options provided at the **Service Name** drop-down arrow.

NOTE: You can attach multiple NAT services to your profile. However, for each NAT service that you attach to your profile, you must first select the new NAT service. Then, you must load the new NAT Configuration, as explained in section 13.2.2 (Creating a New NAT Service Profile).

In the following screen, "Default' has been selected at the Current Profile that will host the desired NAT service. However, you can attach a NAT service to any profile.

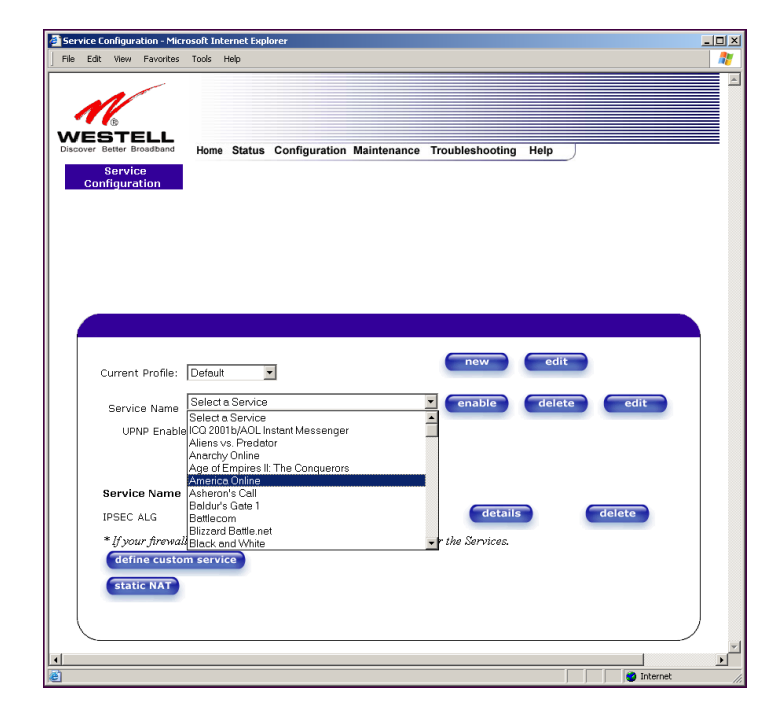

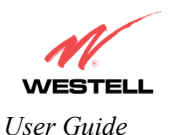

For example, the screen below displays America Online as the NAT service selected. After you have selected a service, click enable.

| Edit View Favorites                                                                                                    | Tools Help                                                                                                    |                                                              |                                       |                |        |
|----------------------------------------------------------------------------------------------------|----------------------------------------------------------------------------------------------------|--------------------------------------------------------------|---------------------------------------|----------------|--------|
| M                                                                                                    |                                                                                                    |                                                              |                                       |                |        |
| over Better Broadband                                                                                                    | Home Status Config                                                                                                    | uration Maintenance                                          | Troubleshooting H                     | elp            |        |
| Configuration                                                                                                    |                                                                                                    |                                                              |                                       |                |        |
|                                                                                                    |                                                                                                    |                                                              |                                       |                |        |
|                                                                                                    |                                                                                                    |                                                              |                                       |                |        |
|                                                                                                    |                                                                                                    |                                                              |                                       |                |        |
|                                                                                                    |                                                                                                    |                                                              |                                       |                |        |
|                                                                                                    |                                                                                                    |                                                              |                                       |                |        |
|                                                                                                    |                                                                                                    |                                                              |                                       |                |        |
|                                                                                                    |                                                                                                    |                                                              |                                       |                |        |
| Current Profile:                                                                                                    | Default 💌                                                                                                    |                                                              | new                                   | edit           |        |
| Current Profile:<br>Service Name                                                                                                  | Default   America Online  * * * Denotes Custom Se                                                                                      | ervice                                                       | enable                                | edit<br>delete | edit   |
| Current Profile:<br>Service Name<br>UPNP Enable                                                                                   | Default                                                                                                    | rvice                                                        | enable                                | edit<br>delete | edit   |
| Current Profile:<br>Service Name<br>UPNP Enable                                                                                   | Default                                                                                                    | ervice                                                       | enabie                                | edit<br>delete | edit   |
| Current Profile:<br>Service Name<br>UPNP Enable<br>Service Name                                                                   | Default  America Online  * / Denotes Custom Se  Service Mode                                                                           | rvice<br>Host Device                                         | enable                                | edit<br>delete | edit   |
| Current Profile:<br>Service Name<br>UPNP Enable<br>Service Name<br>IPSEC ALG                                                      | Default  America Online  * * Denotes Custom Se  Service Mode Client                                                                    | rvice<br>Host Device<br>Dynamic                              | enable<br>details                     | edit<br>delete | edit   |
| Current Profile:<br>Service Name<br>UPNP Enable<br>Service Name<br>IPSEC ALG<br>* [f your firevali                                | Delauit   America Online  (* ' Denotes Oustorn Se  Service Mode  Client  (is enabled, the firewall )                                   | ervice<br>Host Device<br>Dynamic<br>rules take precedence ov | er the Services.                      | delete         | edit   |
| Current Profile:<br>Service Name<br>UPNP Enable<br>Service Name<br>IPSEC ALG<br>* [f your firewall<br>define custor               | Delauit   America Online  America Online  (* * ' Denotes Custom Se  Service Mode  Client  (is enabled, the firewall in  n service      | rvice<br>Host Device<br>Dynamic<br>rules take precedence ov  | enable<br>details<br>er the Services. | delete         | edit   |
| Current Profile:<br>Service Name<br>UPNP Enable<br>Service Name<br>IPSEC ALG<br>* [f your firewall<br>define custor<br>static NAT | Delauit<br>America Online<br>' * ' Denotes Custom Se<br>Service Mode<br>Client<br>' is enabled, the firewall in<br>n service           | ervice<br>Host Device<br>Dynamic<br>rules take precedence ov | details<br>er the Services.           | edit<br>delete | edit   |
| Current Profile:<br>Service Name<br>UPNP Enable<br>Service Name<br>IPSEC ALG<br>* if your firevall<br>define custor<br>Static NAT | Default   America Online  America Online  (* * ' Denotes Custom Se  Service Mode  Client  Client  is enabled, the firewall in  service | ervice<br>Host Device<br>Dynamic<br>rules take precedence ov | details<br>er the Services.           | edit<br>delete | delete |
| Current Profile:<br>Service Name<br>UPNP Enable<br>Service Name<br>IPSEC ALG<br>* (f your firevall<br>define custor<br>static NAT | Delauit   America Online  America Online  (* * ' Denotes Custom Se  Service Mode  Client (is enabled, the firewall )  n service        | ervice<br>Host Device<br>Dynamic<br>rules take precedence ov | details<br>er the Services.           | edit<br>delete | delete |

If you click **enable**, the following pop-up screen will be displayed. If you click **OK**, you will allow incoming connections to be forwarded to a designated local PC. If you click **Cancel**, you will allow only outgoing connections from any local PC. Click **OK** or click **Cancel**.

NOTE: If you click **Cancel** in the following pop-up screen, the NAT service you selected in the **Service Configuration** screen is still configured; however, it will not be assigned to any device on the local LAN. You must click **OK** to host the NAT service.

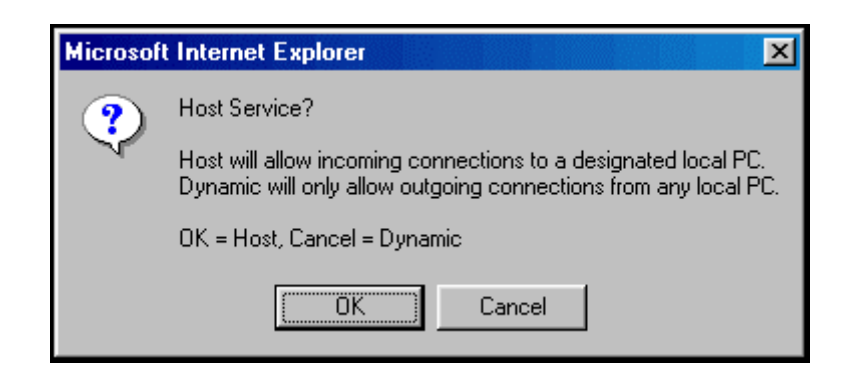

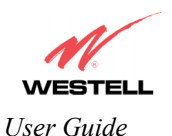

If you clicked **OK** in the preceding pop-up screen, the **Host Device** screen will be displayed. The **Host Device** screen will allow you to select which device will host the NAT service you selected on your local area network. You must either select the device from the **Host Device** drop-down arrow or type an IP address in the field labeled **IP** Address. If you click on **Cancel**, the connection will be dynamically assigned. Click on **done**.

| 🖉 Host Device - Microsoft Internet Explorer 📃 🖃 🗙 |
|---------------------------------------------------|
|                                                   |
| Host Device salle-982 💌                           |
| or specify                                        |
| IP Address                                        |
| done                                              |
|                                                   |
|                                                   |

After you have selected a NAT service and you have saved it to your NAT service profile, the following screen will be displayed. It shows which NAT service is active for the selected profile.

|                                                                                                    | ools Help                                                                             |                                                                    |                                 |                  |
|----------------------------------------------------------------------------------------------------|---------------------------------------------------------------------------------------|--------------------------------------------------------------------|---------------------------------|------------------|
| STELL<br>Better Broadband<br>Service<br>onfiguration                                                            | Home Status Configurat                                                                | ion Maintenance Troubles                                           | hooting Help                    |                  |
|                                                                                                    |                                                                                       |                                                                    |                                 |                  |
| Current Profile:                                                                                                | Default 💌                                                                             |                                                                    | new edit                        |                  |
| Service Name                                                                                                    | Select a Service<br>* ' Denotes Custom Serv                                           | rice 🔽 🧰                                                           | nable delete                    | edit             |
| UPNP Enable                                                                                                    |                                                                                       |                                                                    |                                 |                  |
| UPNP Enable<br>Service Name                                                                                     | C<br>Service Mode                                                                     | Host Device                                                        |                                 |                  |
| UPNP Enable<br><b>Service Name</b><br>America Online                                                            | Service Mode Port Forwarding                                                          | Host Device<br>salle-982                                           | details                         | delete           |
| UPNP Enable<br><b>Service Name</b><br>America Online<br>IPSEC ALG                                               | Service Mode<br>Port Forwarding<br>Client                                             | Host Device<br>salle-982<br>Dynamic                                | details<br>details              | delete<br>delete |
| UPNP Enable<br>Service Name<br>America Online<br>IPSEC ALG<br>* If your firewall<br>define custom<br>Static NAT | Service Mode<br>Port Forwarding<br>Client<br>is enabled, the frewall rul<br>service   | Host Device<br>salle-982<br>Dynamic<br>es take precedence over the | details<br>details<br>Services. | delete<br>delete |
| UPNP Enable<br>Service Name<br>America Online<br>IPSEC ALG<br>* [/your firewall<br>define custon<br>static NAT  | Service Mode<br>Port Forwarding<br>Client<br>is enabled, the frewall rul<br>s service | Host Device<br>salle-982<br>Dynamic<br>es take precedence over the | details<br>details<br>Services. | delete<br>delete |

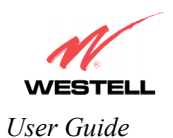

If you select the **details** button in the **Service Configuration** screen, the following screen will display the details of the selected NAT service. If you click on the **delete** button in the **Service Configuration** screen, you will remove that NAT service from your NAT service profile. Click **close** to continue.

| Service Details - Microsoft Internet Explorer                                                                  | _ |
|----------------------------------------------------------------------------------------------------|---|
| Service Details                                                                                                |   |
| Service Name <b>America Online</b><br>Type <b>Port Forwarding</b>                                              |   |
| Port 1                                                                                                    |   |
| Protocol: TCP                                                                                                  |   |
| Bace Host Port( 5): 5190                                                                                       |   |
|                                                                                                    |   |
| close                                                                                                    |   |
| Construction of the second second second second second second second second second second second second second |   |
|                                                                                                    |   |
|                                                                                                    |   |
|                                                                                                    |   |
|                                                                                                    |   |
|                                                                                                    |   |
|                                                                                                    |   |
|                                                                                                    |   |
|                                                                                                    |   |
|                                                                                                    |   |
|                                                                                                    |   |
|                                                                                                    |   |
|                                                                                                    |   |

NOTE: If you would like to set up additional Advanced Service Configuration options, refer to section 14 (Setting Up Advanced Service Configuration).

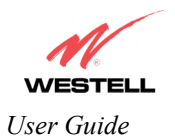

# **13.3** Firewall Configuration

The following settings will be displayed if you select Firewall from the Configuration menu.

**NOTE**: Westell recommends that you do not change the settings in the **User Defined Firewall Rules** screen. If you need to reset the Router to factory default settings, push the reset button on the rear of the Router.

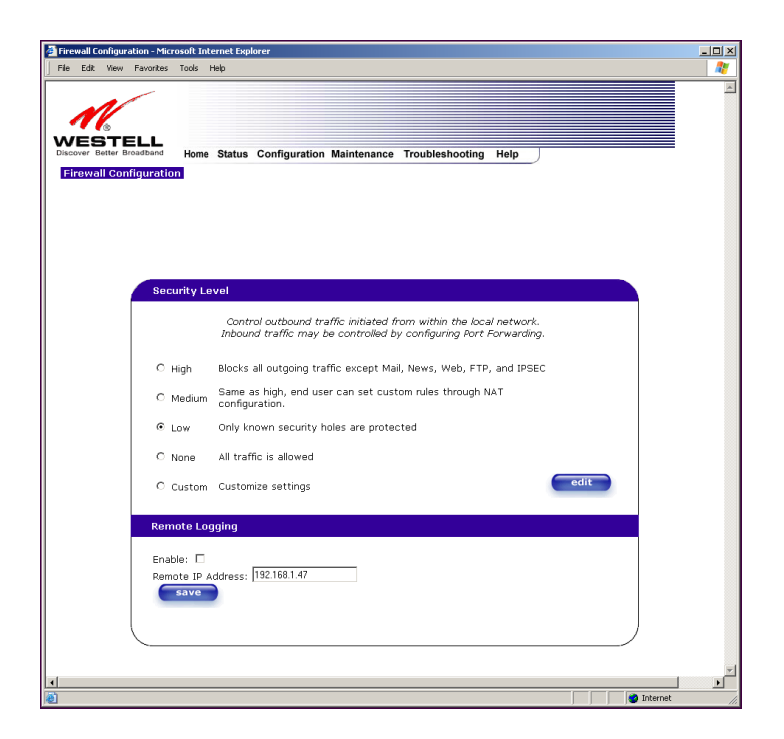

|                   | Security Level                                                                        |  |  |  |  |
|-------------------|---------------------------------------------------------------------------------------|--|--|--|--|
| High              | High security level only allows basic Internet functionality. Only Mail, News, Web,   |  |  |  |  |
|                   | FTP, and IPSEC are allowed. All other traffic is prohibited.                          |  |  |  |  |
| Medium            | Like High security, Medium security only allows basic Internet functionality by       |  |  |  |  |
|                   | default. However, Medium security allows customization through NAT configuration      |  |  |  |  |
|                   | so that you can enable the traffic that you want to pass.                             |  |  |  |  |
| Low               | Factory Default = Low                                                                 |  |  |  |  |
|                   | The Low security setting will allow all traffic except for known attacks. With Low    |  |  |  |  |
|                   | security, the Router is visible to other computers on the Internet.                   |  |  |  |  |
| None              | Firewall is disabled. (All traffic is passed)                                         |  |  |  |  |
| Custom            | Custom is an advanced configuration option that allows you to edit the firewall       |  |  |  |  |
|                   | configuration directly. NOTE: only the most advanced users should try this.           |  |  |  |  |
| Remote Logging    |                                                                                       |  |  |  |  |
| Enable            | Factory Default = Disable                                                             |  |  |  |  |
|                   | If enabled, the Router will send firewall logs to a syslog server.                    |  |  |  |  |
| Remote IP Address | The IP address of the syslog server machine to which the diagnostics logs to be sent. |  |  |  |  |

If you select **Edit** from the **Security Level** screen, the **User Defined Firewall Rules** screen will be displayed. This screen allows you to change the security parameters on your Inbound and Outbound Firewall rules via the **User Defined Firewall Rules** drop-down arrow. If you select **Inbound**, this will restrict inbound traffic from the WAN to the LAN. **Outbound** restricts outbound traffic to the WAN from the LAN. To apply the new settings, click **Apply** in the screen labeled **User Defined Firewall Rules**.

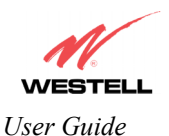

The information displayed in the following screen depends upon the Firewall security setting you have selected. If you selected "None" in the preceding Firewall **Security Level** screen, no values will be displayed in the following **User Defined Firewall Rules** screen.

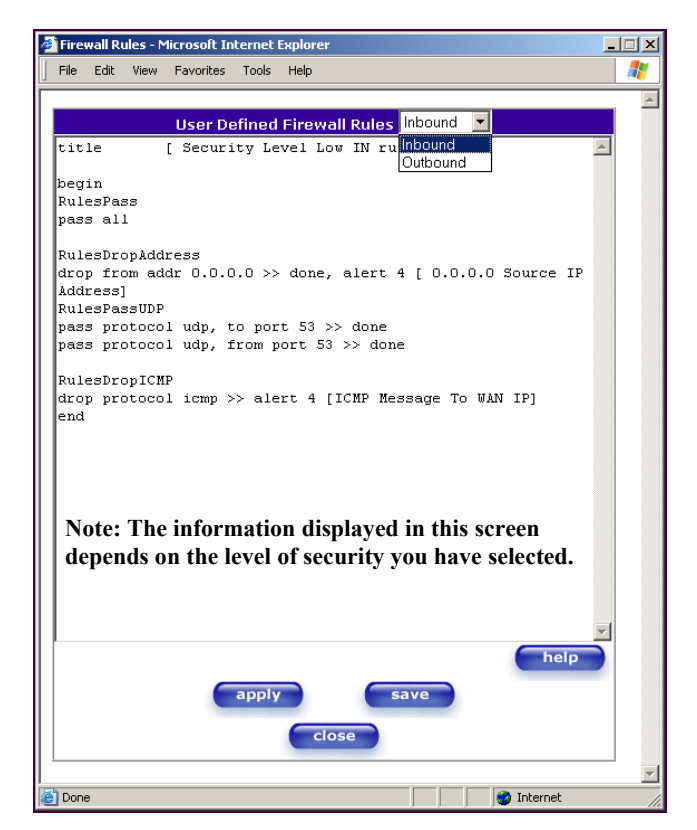

If you clicked **Apply** in the **User Define Firewall Rules** screen, the following pop-up screen will be displayed. Click on **OK** if you want your new firewall setting to take effect. If you click **Cancel**, your new firewall settings will not take effect.

| Microsoft | Internet Explor                        | 'er                                             | ×             |
|-----------|----------------------------------------|-------------------------------------------------|---------------|
| 2         | Do you wish to sa<br>and switch your S | ave these Rules to Fl<br>Security Level to "Cu: | ash<br>stom"? |
|           | ОК                                     | Cancel                                          |               |

If you want to save your new firewall settings, click save in the screen labeled User Define Firewall Rules.

**NOTE**: Westell recommends that you do not change the settings in the **User Defined Firewall Rules** screen. If you need to reset the Router to factory default settings, push the reset button on the rear of the Router.

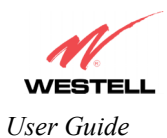

|              | vall R         | ules - N | 1icrosoft II     | nternet | Explorer      |           |        |         |         | _        |
|--------------|----------------|----------|------------------|---------|---------------|-----------|--------|---------|---------|----------|
| File         | Edit           | View     | Favorites        | Tools   | Help          |           |        |         |         |          |
|              |                |          |                  |         |               |           |        |         |         |          |
|              |                |          | User D           | efined  | Firew         | all Rules | nbound | -       |         |          |
| tit:         | le             |          | [ Secur          | ity Le  | evel Lo       | w IN rul  | es ]   |         |         | <b>A</b> |
|              |                |          |                  |         |               |           |        |         |         |          |
| seg:<br>Rule | in<br>esPa:    | 33       |                  |         |               |           |        |         |         |          |
| pass         | s al           | 1        |                  |         |               |           |        |         |         |          |
|              |                |          |                  |         |               |           |        |         |         |          |
| Rule         | esDr:<br>n fr: | opAdd    | ress<br>dr 0 0 1 |         | done          | alart 4   | r n n  | 0 0 50  | urce TE |          |
| Addı         | ress)          | ]        | ur 0.0.          | //      | - uone,       | alert 1   | [ 0.0  | .0.0 .0 | uice ir |          |
| Rule         | esPa:          | ssUDP    |                  |         |               |           |        |         |         |          |
| pass         | s pro          | otoco    | l udp,           | to por  | t 53 :        | > done    |        |         |         |          |
| pass         | s pro          | oroco    | i udp,           | rrom 1  | ort 53        | >> done   |        |         |         |          |
| Rule         | esDr           | opICM    | P                |         |               |           |        |         |         |          |
| droj         | p pr           | otoco    | l icmp :         | >> ale  | ert 4         | ICMP Mes  | sage T | o VAN I | P]      |          |
| end          |                |          |                  |         |               |           |        |         |         |          |
|              |                |          |                  |         |               |           |        |         |         |          |
|              |                |          |                  |         |               |           |        |         |         |          |
|              |                |          |                  |         |               |           |        |         |         |          |
| No           | ote:           | The      | inform           | ation   | ı displ       | ayed in   | this s | creen d | lepend  | S        |
| on           | the            | leve     | el of sec        | curity  | y <b>ou</b> l | have sele | ected. |         |         |          |
|              |                |          |                  |         |               |           |        |         |         |          |
|              |                |          |                  |         |               |           |        |         |         |          |
|              |                |          |                  |         |               |           |        |         |         |          |
|              |                |          |                  |         |               |           |        |         |         | -        |
|              |                |          |                  |         |               |           |        |         | help    |          |
|              |                |          | 6                | apple   |               |           | WO I   |         |         |          |
|              |                |          |                  | арріу   |               | Se        | WC I   |         |         |          |
|              |                |          |                  |         | cl            | ose       |        |         |         |          |
|              |                |          |                  |         | -             |           |        |         |         |          |
|              |                |          |                  |         |               |           |        |         |         |          |
|              |                |          |                  |         |               |           |        |         |         |          |

If you clicked **save** in the User Define Firewall Rules screen, the following pop-up screen will be displayed. Click **OK** when asked **Do you wish to save these Rules to Flash and switch you Security Level to "User"?** This will save your new firewall settings. If you click **Cancel**, your new firewall settings will not be saved.

| Microsoft Internet Explorer |                                                                                         |  |  |  |  |  |
|-----------------------------|-----------------------------------------------------------------------------------------|--|--|--|--|--|
| ?                           | Do you wish to save these Rules to Flash<br>and switch your Security Level to "Custom"? |  |  |  |  |  |
|                             | OK Cancel                                                                               |  |  |  |  |  |

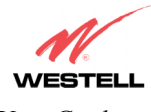

User Guide

If you select **Help** in the screen labeled **User Defined Firewall Rules**, the following screen will be displayed. This screen gives a detailed explanation of the Firewall Rules.

|                                                                            | uner format is broked into two sections. The first portion of the file defines any number of keys and associated values. The<br>ontains the filtering rule definitions.                                                                                                    |
|----------------------------------------------------------------------------|----------------------------------------------------------------------------------------------------|
| ey Definition                                                              | Section                                                                                                    |
| key definition c                                                           | onsists of the key followed by the associated value. A value is actually a character string. The string is delimited by the open<br>e brackets. An example of a keyword definition would look like the following                                                                                                    |
| title   Hial                                                               | s and the country RDL file 1                                                                                                    |
| he packet filter                                                           | engine does not use keys. They are intended to provide information associated with the file. The user interface treats the key                                                                                                    |
| efinition and val                                                          | ue pairs as standard text.                                                                                                    |
| tules Section                                                              |                                                                                                    |
| he rules section<br>nd converted to<br>IDL source. Oni<br>ompare the folli | o of the RDL file or buffer is delimited by the <b>bogin an end</b> keywords. The rules listed between these delimiters are parsed<br>a decision the delist subture used by the packet filter engine. The rules listed is emplemented sequentially as listed in the<br>ce the packet filter engine finds a match for a rule filt will note the filter action to be taken gass or dropp and continue to<br>wing rules with the engine finds a match for a rule filt (see the description of the <b>dom</b> each on its ection 21.2.3).                                                                                                    |
| lule Names                                                                 |                                                                                                    |
| IDL rules may b<br>bliowing its decl<br>haracters begin                    | e given names. The packet logging facility and the user infortace uses these rule names. A name applies to all rules<br>andion in the Rules Section unit another name is defaued or the end statement. An identifiar (one or more alphanumeric<br>ming with an alpha character) on a line by itself declares a new name for the following rule(s).                                                                                                    |
| DL Comment                                                                 | S                                                                                                    |
| omments begi                                                               | n with the # character. The parser ignores all characters following the comment character to the end of the line.                                                                                                    |
| DL Command                                                                 | / Syntax                                                                                                    |
| n RDL commar                                                               | id consists of a filter keyword followed by a condition expression optionally followed by one or more action keywords.                                                                                                    |
| Filler Cor                                                                 | xilition [, Condition2, ] [ >> Action, Action2, ]                                                                                                    |
| he filter keywori<br>will be compan                                        | s specifies if the packet will be passed or dropped. The condition defines the portion of the packet and the bit string to which<br>ed. The action keyword may specify additional action(s) to be taken.                                                                                                    |
| ilter Keyword                                                              | is                                                                                                    |
| he RDL filter to                                                           | ken may be either passed or dropped.                                                                                                    |
| pass Sp                                                                    | <br>recifies that the matching packet is to be passed onto the associated interface or the SENS MUX.                                                                                                    |
| drop Sp                                                                    | ecifies that the matching packet will not be forwarded to the associated interface or the SENS MUX.                                                                                                    |
| Condition Key                                                              | words                                                                                                    |
| he condition exp                                                           | pression determines if the rule is a match for the given packet.                                                                                                    |
| all Spec                                                                   | ifies all packets. If the all condition is specified in a rule, all other conditions are ignored.                                                                                                    |
| This keyw<br>(Ethernet<br>comparis<br>stringlt is<br>mask valu<br>number a | rord is followed by three parameters. The first numeric parameter is the header layer, valid values include 2 hough 4<br>= 2, ip = 3, topulopic noglimp = 0. The second numeric parameter is the offest into the packets begin the<br>on. T and the hind third parameter, is the representation of the bit string and comparision bit masksteff. The bit<br>of the offest of the second numeric parameter is no offest of the second numeric parameter is the offest<br>of a second numeric parameter is the second numeric parameter is no offest offest of the second numeric parameter is<br>of a second numeric parameter is the second numeric parameter is no presented by a two character hexadecimal<br>and is separated by white space from the previous byte representation.                                                                                                    |
| from   to  <br>TCP/UDF<br>destinatio<br>is to be s<br>port num!            | [adit /j-addt/mask] []port (art /, iport >> port /, iport >> port >> port >> port >> |
| ad<br>IP<br>31<br>as                                                       | for Specifies the source or destination IP address field and comparison mask. This keyword is followed by a<br>address in dotted-decimal notation and mask separated by a forward slash. The mask is a number from 1 to<br>and is signifies how many bits of the IP address are compared. If no mask is provided, a mask value of 32 is<br>sumed.                                                                                                    |
| pe<br>nu<br>ra                                                             | xf Specifies the source or destination UDP/TCP port number. This keyword is followed by the 16 bit port<br>imber represented hexadecimal or decimal format. Using the ≻e or ≻= operators allows for matching on<br>nges of ports.                                                                                                    |
| protocol<br>paramete<br>different p                                        | leg ludy icemp i yawe. Specifies the value of the protocol field found in the IP header. It is followed by a<br>trait aspecifies the protocol value. There are built in dependent for the TC-V, DUP ICMP and Other Protocols, if a<br>protocol value is required, it may be represented by a decimal or hexadecimal value between 0 and 255.                                                                                                    |
| tc                                                                         | p Specifies the TCP protocol.                                                                                                    |
| uc                                                                         | Ip Specifies the UDP protocol.                                                                                                    |
| ic                                                                         | mp Specifies the ICMP protocol.                                                                                                    |
| ig                                                                         | mp Specifies the IGMP protocol.                                                                                                    |
| flags urg<br>paramete<br>iomo-tvo                                          | [:zack:paph;izst;izsyn_izim: Specifies some combination of the flag bits found in the TCP header. The<br>rs following the keyword should be represented in a colon delimited list.<br>eucory: report: Specifies the IOMP packet two found in the IOMP header. The report two checks for both version 1                                                                                                    |
| and versi<br>include th                                                    | on 2 bype codes. No check is made by the parser to verify that the IOMP protocol is specified. So it is up to the user to<br>e protocol group condition in a rule using the igmp-type condition.                                                                                                    |
| that the IC<br>condition                                                   | er equest, reger specified. So it is up to the user to include in the cum measure, no critex is made by the parser to remy<br>MP protocol is specified. So it is up to the user to include the <b>protocol icmp</b> condition in a rule using the kmp-type                                                                                                    |
| waan keywor                                                                | us                                                                                                    |
| pecmes any fur<br>log <i>level</i><br>is a mech<br>rule. The               | urer acuor to ve taken topon a maich bereven me ruie conomon and the packet content.<br>Specifies that the contents of any matching packet header should be recorded in the log table. The sevel parameter<br>ramism to indicate the source of the log entry. This value rule name is stored with each log entry resulting from this<br>log may subsequently be searched or soled by this valuee rule name. Log entry inter sapare in the table with a default                                                                                                    |
| severity o<br>alert sev<br>with the c<br>delimited                         | 10. The revervalue is represented by a decimal or hexadecimal value between 0 and 255.<br>workly (Avert Kext) Specifies that the contents of any matching packet header should be recorded oin the log table<br>orresponding severity value and text explanation. Severity is a decimal number between 0 and 4. The alert text is<br>by brackstBracksted belimit the alert text.                                                                                                    |
|                                                                            |                                                                                                    |
| <b>done</b> Sp<br>provides                                                 | ecifies that the filtering engine should stop checking any subsequent rules should this rule match. This action<br>a mechanism to optimize the decision tree implemented by the filtering engine.                                                                                                    |

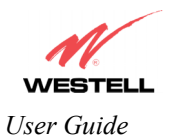

### 13.4 Wireless Configuration (Models 328W10, 328W11)

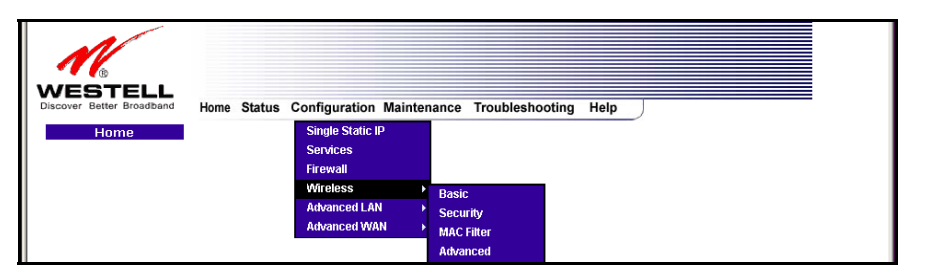

#### 13.4.1 Wireless Basic

The following fields will be displayed if you select **Wireless** > **Basic** from the **Configuration** menu. If you change any settings in this screen, you must click **save** to save the settings.

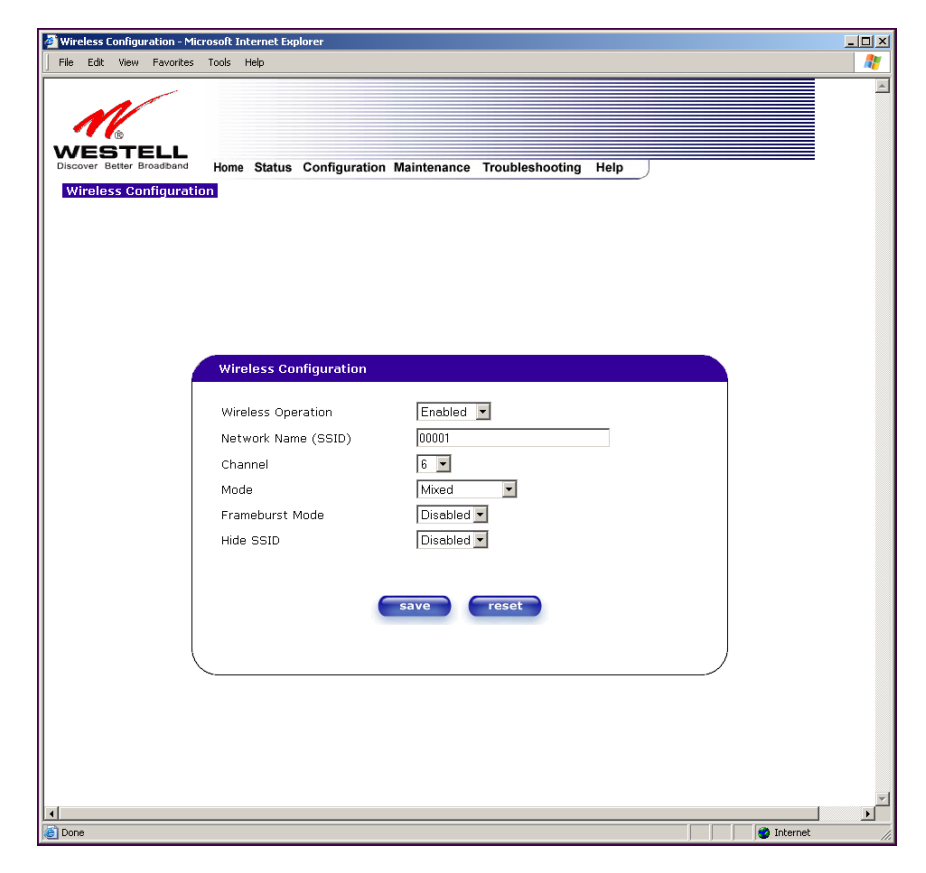

**IMPORTANT:** If you are connecting to the Router via a wireless network adapter, the service set ID (SSID) must be the same for both the Westell Router and your PC's wireless network adapter. The default SSID for the Router is the serial number of the unit (located below the bar code on the bottom of the unit and also on the Westell shipping carton). Locate and run the utility software provided with your PC's Wireless network adapter and enter the SSID value. The PC's wireless network adapter must be configured with the SSID (in order to communicate with the Router) before you begin the Router's account setup and configuration procedures. For privacy, you should change the **Network Name** (SSID) value in the **Wireless Configuration** screen to your desired value.

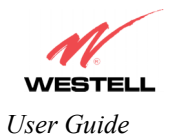

|                     | Wireless Configuration                                                                                                    |
|---------------------|----------------------------------------------------------------------------------------------------|
| Wireless Operation  | Factory Default = Enabled.                                                                                                    |
| _                   | When disabled, no stations will be able to connect to the Router.                                                                                                    |
| Network Name (SSID) | This string, (32 characters or less) is the name associated with the AP. To connect to the AP, the SSID on a Station card must match the SSID on the AP card or be set to |
|                     | "ANY."                                                                                                    |
| Channel             | Factory Default = 6                                                                                                    |
|                     | The AP transmits and receives data on this channel. The number of channels to choose from is pre-programmed into the AP card. Station cards do not have to be set to the  |
|                     | same channel as the AP; the Stations scan all channels, and look for an AP to connect                                                                                     |
|                     | to.                                                                                                    |
| Mode                | Factory Default = Mixed                                                                                                    |
|                     | This setting allows station to communicate with the Router.                                                                                                    |
|                     | Possible Responses:                                                                                                    |
|                     | Mixed: Station using any of the 802.11b, 802.11b+, and 802.11g rates can communicate with the Router.                                                                     |
|                     | Legacy Mixed: Same as Mixed, but also allows older 802.11b cards to communicate with the Router.                                                                          |
|                     | 11b only: Communication with the Router is limited to 802.11b                                                                                                    |
|                     | 11b+: Stations using any of the 802.11b and 802.11b+ rates can communicate with the                                                                                       |
|                     | Router                                                                                                    |
|                     | 11g only: Communication with the Router is limited to 802.11g                                                                                                    |
| Frameburst Mode     | Factory Default = Disabled                                                                                                    |
|                     | When selected, this enables/disables the frameburst option.                                                                                                    |
|                     | If enabled, additional algorithms are used for increased throughput.                                                                                                    |
| Hide SSID           | Factory Default = Disabled.                                                                                                    |
|                     | If Enabled, the Router will not broadcast the SSID. Stations must configure the SSID                                                                                      |
|                     | to match the Network Name (SSID) to connect to the Router.                                                                                                    |

If you clicked **save** in the **Wireless Configuration** screen, the following pop-up will be displayed. Click **OK** to continue.

| Microsof | t Internet Explorer X                                                                                |
|----------|----------------------------------------------------------------------------------------------------|
| ?        | Wireless access will be interrupted and the wireless stations may require reconfiguration, continue? |
|          | Cancel                                                                                               |

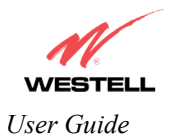

#### 13.4.2 Wireless Security

The following screen will be displayed if you select **Wireless** > **Security** from the **Configuration** menu.

| File Edit                  | View                 | Favorites                  | Tools                   | Help        |             |             |            |           |      |  | 4 |
|----------------------------|----------------------|----------------------------|-------------------------|-------------|-------------|-------------|------------|-----------|------|--|---|
| VES<br>Viscover 8<br>Wirel | Batter B<br>Better B | ELL<br>roadband<br>ecurity | Hom                     | e Status Co | onfiguratic | on Maintena | nce Troubl | eshooting | Help |  |   |
|                            |                      |                            | <b>Wirele</b><br>Wirele | ss Security |             | Dis         | abled 💌    |           |      |  |   |
|                            |                      |                            |                         |             |             | save        | reset      |           |      |  |   |
|                            |                      |                            |                         |             |             |             |            |           |      |  |   |

Select the desired security option from the Wireless Security drop-down menu.

IMPORTANT: Client PCs can use any Wireless Fidelity (Wi-Fi) 802.11b/g/g+ certified card to communicate with the Router. The Wireless card and Router must use the same security code type. If you use WPA-PSK or WEP wireless security, you must configure your computer's wireless adapter for the security code that you use. You can access the settings in the advanced properties of the wireless network adapter.

| 🙆 Wireless Security - Microsof | t Internet Explorer                                                                  | <u>_0×</u> |
|--------------------------------|--------------------------------------------------------------------------------------|------------|
| File Edit View Favorites       | Tools Help                                                                           |            |
| Wireless Security              | Home Status Configuration Maintenance Troubleshooting Help                           |            |
|                                | Wireless Security<br>Disabled •<br>Disabled •<br>Disabled •<br>Savy WFA<br>PAPSK set |            |
|                                | )                                                                                    |            |
| <u>را</u><br>۱                 |                                                                                      | Internet   |

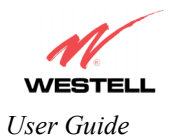

#### 13.4.2.1 Enabling WEP Security

If you select **WEP** from the **Wireless Security** drop-down menu, the following screen will be displayed. After you have entered the appropriate values in the fields provided, click **save** to save the settings.

| -                       | ·                                                                                                    |                                                                                                    |  |
|-------------------------|----------------------------------------------------------------------------------------------------|----------------------------------------------------------------------------------------------------|--|
| N                       |                                                                                                    |                                                                                                    |  |
| NEGTEL                  |                                                                                                    |                                                                                                    |  |
| Discover Better Broadit | Home Status Configuration Main                                                                                                    | tenance Troubleshooting Help                                                                                                    |  |
| Wireless Secur          | ty                                                                                                    |                                                                                                    |  |
|                         |                                                                                                    |                                                                                                    |  |
|                         |                                                                                                    |                                                                                                    |  |
|                         |                                                                                                    |                                                                                                    |  |
|                         |                                                                                                    |                                                                                                    |  |
|                         |                                                                                                    |                                                                                                    |  |
|                         |                                                                                                    |                                                                                                    |  |
|                         | Wireless Security                                                                                                    |                                                                                                    |  |
|                         | Wireless Security                                                                                                    |                                                                                                    |  |
|                         | Wireless Security           Wireless Security         WEP                                                                                                    | <u>×</u>                                                                                                    |  |
|                         | Wireless Security           Wireless Security         WEP           Authentication Type         Open S                                                                                                    | ystem y                                                                                                    |  |
|                         | Wireless Security           Wireless Security         WEP           Authentication Type         Open S           Key Select         Key 1                                                                                                    | ystem V                                                                                                    |  |
|                         | Wireless Security         WEP           Wireless Security         WEP           Authentication Type         OpenS           Key Select         Key1                                                                                                    | ystem z<br>64 bit z                                                                                                    |  |
|                         | Wireless Security         WEP           Authentication Type         OpenS           Key Select         Key1           Key 1         Key 2                                                                                                    | ystem v<br>64 bit v<br>64 bit v                                                                                                    |  |
|                         | Wireless Security         WEP           Authentication Type         OpenS           Key Select         Key T           Key 2                                                                                                    | ystem v<br>64 bit v<br>64 bit v<br>64 bit v                                                                                                    |  |
|                         | Wireless Security         WEP           Authentication Type         OpenS           Key Select         Key1           Key 2         Common Select           Key 3         Common Select           Key 4         Common Select                                                                                 | ystem y<br>64 bit y<br>64 bit y<br>64 bit y<br>64 bit y                                                                                                    |  |
|                         | Wireless Security         WEP           Authentication Type         OpenS           Key Select         Key1           Key 2         Image: Select Security           Key 3         Image: Security           Key 4         Image: Security                                                                    |                                                                                                    |  |
|                         | Wireless Security         WEP           Wireless Security         WEP           Authentication Type         OpenS           Key Select         Key1           Key 1         Key 2           Key 3         Key 3           Key 4         Select 44 (Select 12)           *WEP keys:         64 bit (Select 12) |                                                                                                    |  |
|                         | Wireless Security         WEP           Authentication Type         OpenS           Key Select         Key1           Key 1                                                                                                    | 5 text or 26 hexadecimal digits)                                                                                                    |  |
|                         | Wireless Security         WEP           Authentication Type         Opens 1           Key Select         Key 1           Key 2                                                                                                    | ystem v<br>64 bit v<br>64 bit v<br>64 bit v<br>64 bit v<br>64 bit v<br>5 text or 10 havadecimal digits)<br>(13 text or 26 hexadecimal digits)                                                                                                    |  |
|                         | Wireless Security     WEP       Authentication Type     OpenS       Key Select     Key 1       Key 2     Key 3       Key 3     Key 4       *WEP keys:     64 bit 128 bit                                                                                                    | Steve of the second second sec |  |

|                     | Wireless Security                                                                                                    |
|---------------------|----------------------------------------------------------------------------------------------------|
| Wireless Security   | Factory Default = Disabled.<br>Possible Response:<br>Disabled: If selected, wireless security will be disabled on the Router and any station<br>can connect to the AP as long as its SSID matches the AP's SSID.<br>WPA-PSK: Selecting this will enable you to set up WPA-PSK security on the Router.<br>WEP: Selecting this will enable you to set up WEP security on the Router. The AP<br>card supports 64-bit, 128-bit, or 256-bit WEP encryption. If WEP is selected, any<br>station can connect to the AP (as long as its SSID matches the AP SSID).<br>If wireless security is disabled, the risk of someone nearby accessing the AP is<br>maximized.    |
| Authentication Type | Factory Default = Open System<br>Possible Response:<br>Open System: Open System authentication is the default selection.<br>Shared Key: To use Shared Key authentication, WEP must be enabled, and a valid<br>WEP key must be present. Enabling WEP does not force the use of Shared Key<br>authentication. It is permissible to have WEP enabled and still use Open System<br>authentication.                                                                                                    |
| Key Select          | If selected, the WEP Key is treated as a string of text characters, and the number of characters must be either 5 (for 64-bit encryption) or 13 (for 128-bit encryption) or 29 (for 256-bit encryption). If not selected, the WEP key is treated as a string of hexadecimal characters, and the number of characters must either be 10 (for 64-bit encryption), 26 (for 128-bit encryption), or 58 (for 256-bit encryption). The only allowable hexadecimal characters are 0-9 and A-F. NOTE: The WEP key must be the same value and type for both the Router and the wireless network adapter. "Pass Phrase" is not the same as "text" and should not be used. |

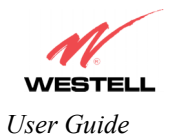

#### 13.4.2.2 Enabling WPA-PSK Security

If you select **WPA-PSK** from the **Wireless Security** drop-down menu, the following screen will be displayed. After you have entered the appropriate values in the fields provided, click **save** to save the settings.

| Wireless Security                                                                                                 | 10 X<br>10 X |
|----------------------------------------------------------------------------------------------------|--------------|
| Wireless Security                                                                                                 | *            |
|                                                                                                    |              |
| Wireless Security<br>Wireless Security<br>WPA Shared Key                                                          |              |
| WPA Group Rekey Interval 0<br>Data Encryption TKIP<br>*WPA key: must be 8 to 63 text characters or 64 hexadecimal |              |
| digits in length                                                                                                  | T            |
| 👔 👔 Internet                                                                                                    |              |

|                   | Wireless Security                                                                                   |
|-------------------|----------------------------------------------------------------------------------------------------|
| Wireless Security | Factory Default = Disabled.                                                                         |
|                   | Possible Response:                                                                                  |
|                   | Disabled: Wireless security will be disabled on the Router.                                         |
|                   | WPA-PSK: Selecting this will enable you to set up WPA-PSK security on the Router.                   |
|                   | WEP: Selecting this will enable you to set up WEP security on the Router. The AP card               |
|                   | supports 64-bit, 128-bit, or 256-bit WEP encryption. If WEP is selected, any station can connect    |
|                   | to the AP (as long as its SSID matches the AP SSID).                                                |
|                   | If wireless security is disabled, the risk of someone nearby accessing the AP is maximized.         |
| WPA Shared        | This is a passphrase (also called a shared secret) that must be entered in both the wireless router |
| Key               | and the wireless client. This shared secret can be between 8 to 63 text characters (or 64           |
|                   | hexadecimal characters) and can include special characters and spaces. The WPA Shared Key           |
|                   | should be a random sequence of either keyboard characters (upper and lowercase letters,             |
|                   | numbers, and punctuation), at lease 20 characters long, or hexadecimal digits (numbers 0-9 and      |
|                   | letters A-F) at least 24 hexadecimal digits long. The more random your WPA Shared Key, the          |
|                   | safer it is to use.                                                                                 |
| WPA Group         | Factory Default = 3600                                                                              |
| Rekey Interval    | The number of seconds between rekeying the WPA group key. A zero "0" means that rekeying            |
|                   | is disabled.                                                                                        |
| Data Encryption   | Factory Default = TKIP                                                                              |
|                   | Possible Respone:                                                                                   |
|                   | TKIP- Selecting this option enables the Temporal Key Integrity Protocol for data encryption.        |
|                   | AES- Selecting this option enables the Advanced Encryption Standard for data encryption.            |
|                   | TKIP/AES- Selecting this option enables the Router to accept either TKIP or AES encryption          |

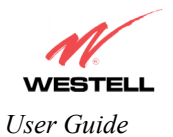

#### 13.4.3 Wireless MAC Filter Table

The following screen will be displayed if you select **Wireless** > **MAC Filter** from the **Configuration** menu. To enable MAC Address filtering, click the box adjacent to **Enable MAC Address Filtering**. A check mark will appear in the box. Next, click **save** to save the setting. To add or edit a MAC Address setting, click the **add** button.

| Wireless Filter Table - Micros                                | oft Internet Explorer                                                                                                    | _O×      |
|---------------------------------------------------------------|----------------------------------------------------------------------------------------------------|----------|
| M                                                             |                                                                                                    | ×        |
| WESTELL<br>Discover Better Broadband<br>Wireless Filter Table | Home Status Configuration Maintenance Troubleshooting Help                                                                                                  |          |
|                                                               |                                                                                                    |          |
|                                                               | Wireless MAC Address Filter Table                                                                                                    |          |
|                                                               | Enable MAC Address Filtering                                                                                                    |          |
|                                                               | When the MAC Address Filter is enabled, only the stations<br>that are in this table, and set to 'Allowed', will be accepted.<br>All others will be blocked. |          |
|                                                               | Gurrently the MAC Address table is empty.                                                                                                    |          |
|                                                               | add                                                                                                    |          |
|                                                               |                                                                                                    |          |
| Done                                                          | 1.1.1                                                                                                    | Internet |

If you clicked save in the Wireless Filter Table screen, following pop-up screen will be displayed. Click OK to continue.

| Microso | ft Internet Explorer                                                                                 |
|---------|----------------------------------------------------------------------------------------------------|
| ?       | Wireless access will be interrupted and the wireless stations may require reconfiguration, continue? |
|         | OK Cancel                                                                                            |

If you clicked **add** in the **Wireless Filter Table** screen, the following screen will be displayed. Enter the appropriate values for your MAC Address settings, and then click **save** to save the settings. Click **cancel** in this screen if you do not wish to add MAC Address setting.

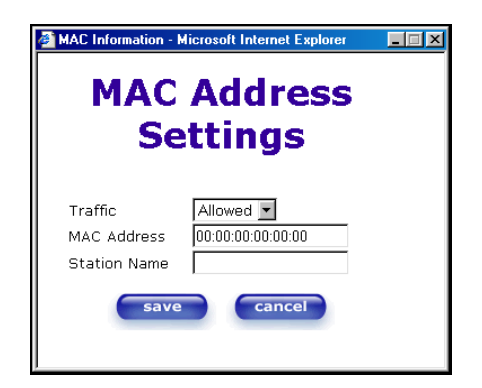

| Traffic      | Allowed: When the MAC Filter is enabled, only stations in the MAC Filter Table       |
|--------------|--------------------------------------------------------------------------------------|
|              | (which are set to "Allowed") will have access to the AP.                             |
|              | Blocked: This allows the station to remain in the table, but no access to the Router |
|              | is allowed.                                                                          |
| MAC Address  | The MAC address assigned to the station that you want to allow access to.            |
| Station Name | The station name or description that the MAC address is assigned to. This is an      |
|              | optional field that is useful in identifying the station.                            |

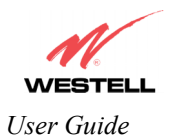

#### 13.4.4 Wireless Advanced Configuration

The following screen will be displayed if you select **Wireless** > **Advanced** from the **Configuration** menu. If you change the settings in this screen, you must click **save** to save the settings.

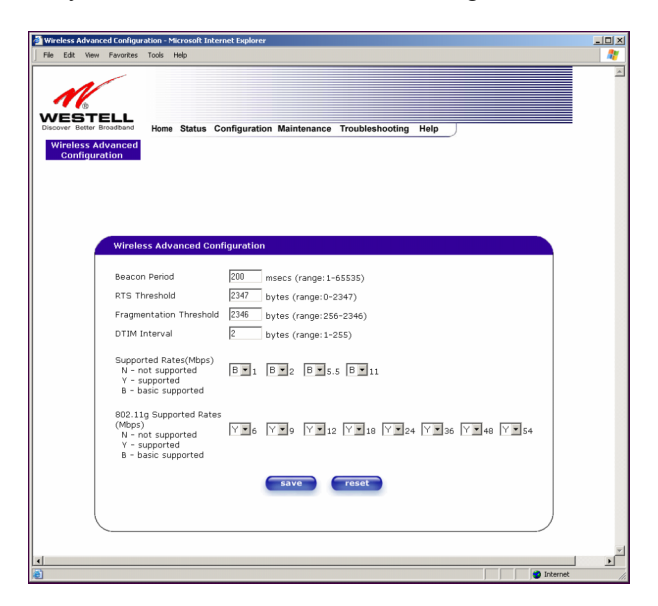

| Wireless Advanced Configuration |                                                                                       |  |  |  |
|---------------------------------|---------------------------------------------------------------------------------------|--|--|--|
| Beacon Period                   | The time interval between beacon frame transmissions. Beacons contain rate and        |  |  |  |
|                                 | capability information. Beacons received by stations can be used to identify the      |  |  |  |
|                                 | access points in the area.                                                            |  |  |  |
| RTS Threshold                   | RTS/CTS handshaking will be performed for any data or management MPDU                 |  |  |  |
|                                 | containing a number of bytes greater than the threshold. If this value is larger than |  |  |  |
|                                 | the MSDU size (typically set by the fragmentation threshold), no handshaking will     |  |  |  |
|                                 | be performed. A value of zero will enable handshaking for all MPDUs.                  |  |  |  |
| Fragmented Threshold            | Any MSDU or MMPDU larger than this value will be fragmented into an MPDU              |  |  |  |
|                                 | of the specified size.                                                                |  |  |  |
| DTIM Interval                   | The number of Beacon intervals between DTIM transmissions. Multicast and              |  |  |  |
|                                 | broadcast frames are delivered after every DTIM                                       |  |  |  |
| Supported Rates                 | These are the allowable communication rates that the Router will attempt to use.      |  |  |  |
| 802.11b Rates (Mbps)            | The rates are also broadcast within the connection protocol as the rates supported    |  |  |  |
| 802.11g Rates (Mbps)            | by the Router.                                                                        |  |  |  |

If you clicked save in the preceding screen, the following pop-up screen will be displayed. Click OK to continue.

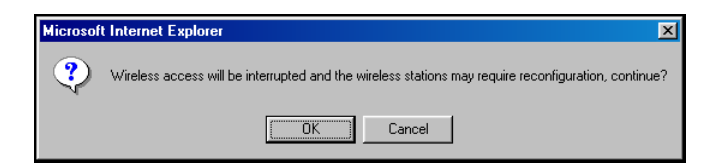

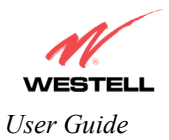

# 13.5 Advanced LAN

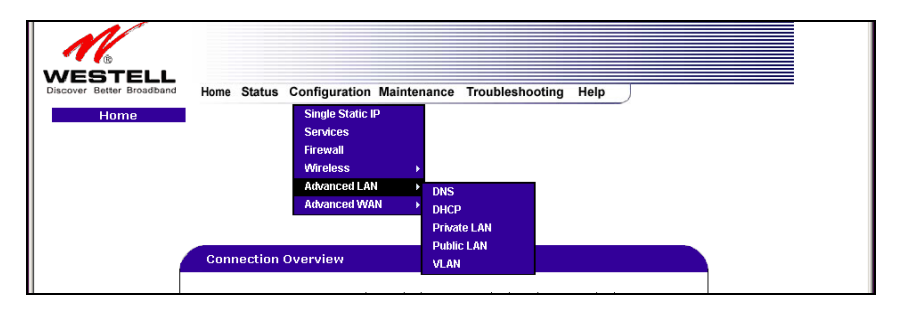

This section explains the configurable features of the Router that are available if you select **Advanced LAN** from the **Configuration** menu.

NOTE: If the Router is configured for **ETHERNET PORT 1**, **VLAN** will not be displayed. You must configure the Router for **DSLATM PORT** to access **VLAN** in the **Advanced LAN** drop-down menu. Refer to section 13.6.3.1 for details on enabling and disabling DSLATM PORT and ETHERNET PORT 1.

## **13.5.1 DNS Configuration**

The following settings will be displayed if you select Advanced LAN > DNS from the Configuration menu.

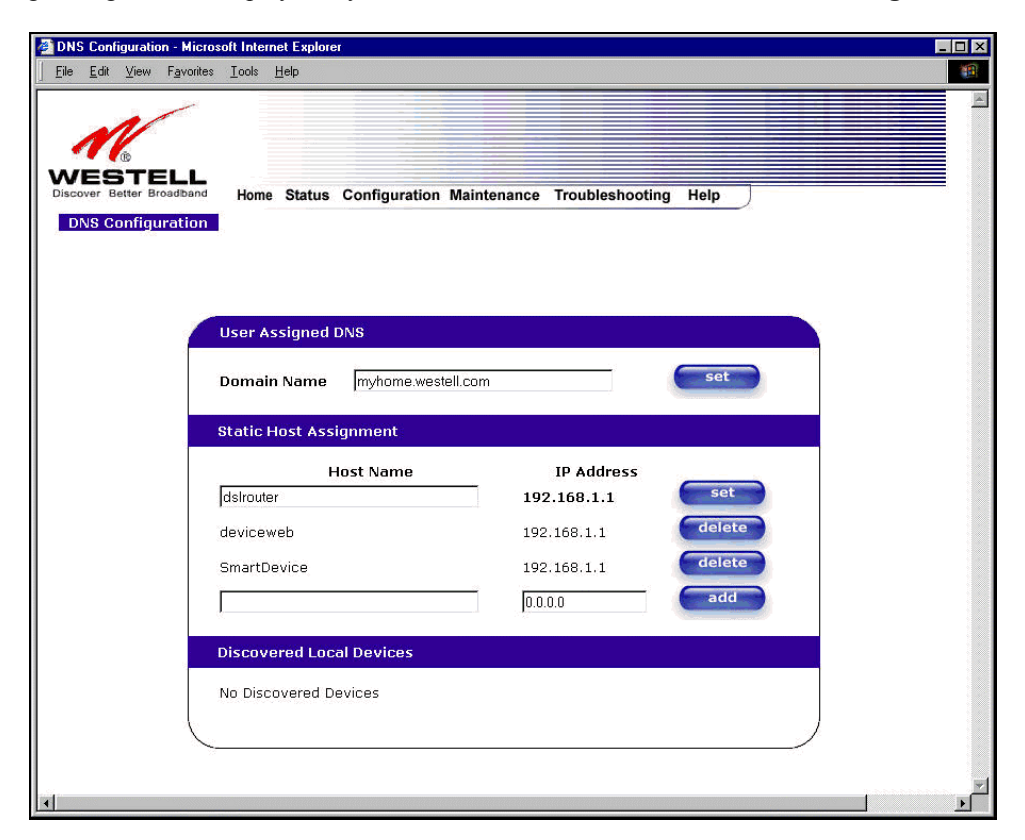

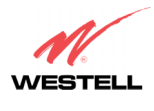

User Guide

| User Assigned DNS             |                                                                                                    |  |  |  |  |  |
|-------------------------------|----------------------------------------------------------------------------------------------------|--|--|--|--|--|
| Domain Name                   | This field allows you to enter a Domain Name for the Router.                                               |  |  |  |  |  |
|                               |                                                                                                    |  |  |  |  |  |
| NOTE: Some ISP's may          | To add a Domain Name, in the field under User Assigned DNS, type in your new                               |  |  |  |  |  |
| require the name for          | domain name and click Set.                                                                                 |  |  |  |  |  |
| identification purposes.      |                                                                                                    |  |  |  |  |  |
|                               | Static Host Assignment                                                                                     |  |  |  |  |  |
| Host Name                     | This field allows you to enter a HOST name for the Router.                                                 |  |  |  |  |  |
|                               |                                                                                                    |  |  |  |  |  |
|                               | To add a new Host name, in the field under Static Host Assignment, type in the Host                        |  |  |  |  |  |
|                               | Name and the IP address and click Set.                                                                     |  |  |  |  |  |
| IP Address                    | Displays the IP address that is assigned to the Host Name.                                                 |  |  |  |  |  |
| Discover Local Devices        |                                                                                                    |  |  |  |  |  |
| This field displays a list of | This field displays a list of the computers on the LAN that were assigned a DHCP Address. The DNS name and |  |  |  |  |  |
| IP address entry of each dis  | covered device is displayed. (NOTE: The values in this field will be displayed barring                     |  |  |  |  |  |
| any propagation delays If '   | any propagation delays. If 'No Discovered Devices' is displayed manually refresh the screen )              |  |  |  |  |  |

If you want to add a new Host Name and IP address to your DNS server, enter the Router's **Host Name** and **IP Address** in the fields provided in the **Static Host Assignment** section.

| DNS Configuration - I<br>File Edit View Fav | Microsoft Internet Explorer<br>avorites Iools Help                                    | _ D ×          |
|---------------------------------------------|---------------------------------------------------------------------------------------|----------------|
| DISCOVER Better Broads                      | LL<br>Iband Home Status Configuration Maintenance Troubleshooting Help<br>tion        |                |
|                                             | User Assigned DNS Domain Name myhome.westell.com set                                  |                |
|                                             | Static Host Assignment       Host Name     IP Address       dslrouter     192.168.1.1 |                |
|                                             | deviceweb 192.168.1.1 delete<br>SmartDevice 192.168.1.1 delete<br>0.0.0.0 add         |                |
|                                             | Discovered Local Devices No Discovered Devices                                        |                |
| 4                                           |                                                                                       | ء<br><u>اع</u> |

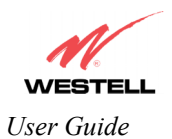

The following screen displays a Host Name and an IP Address in the fields. Now click on add.

| 24      | ⊻iew F <sub>ź</sub> | gvorites               | Tools                                                        | <u>H</u> elp                                            |                        |                                              |                                                                                                    |  |
|---------|---------------------|------------------------|--------------------------------------------------------------|---------------------------------------------------------|------------------------|----------------------------------------------|----------------------------------------------------------------------------------------------------|--|
|         |                     | <i></i>                |                                                              |                                                         |                        |                                              |                                                                                                    |  |
| 1       |                     |                        |                                                              |                                                         |                        |                                              |                                                                                                    |  |
| /ES     | BTEL                | _L                     |                                                              |                                                         |                        |                                              |                                                                                                    |  |
| cover E | Better Broad        | liband                 | Home                                                         | e Status                                                | Configuration          | Maintenance Troubleshoo                      | ting Help                                                                                                    |  |
| UNS C   | onngura             | tion                   |                                                              |                                                         |                        |                                              |                                                                                                    |  |
|         |                     |                        |                                                              |                                                         |                        |                                              |                                                                                                    |  |
|         |                     |                        |                                                              |                                                         | N040 899 84 8          |                                              |                                                                                                    |  |
|         |                     | ( L                    | lser A                                                       | ssigned                                                 | DNS                    |                                              |                                                                                                    |  |
|         |                     | 1 6                    | omai                                                         | n Name                                                  | myhome wes             | stell com                                    | set                                                                                                    |  |
|         |                     |                        |                                                              |                                                         | 1.3                    |                                              |                                                                                                    |  |
|         |                     | s                      | tatic I                                                      | Host Ass                                                | signment               |                                              |                                                                                                    |  |
|         |                     |                        |                                                              | 1                                                       | Host Name              | IP Address                                   |                                                                                                    |  |
|         |                     | - L - E                | delroute                                                     | ∋r                                                      |                        | 192.168.1.1                                  | set                                                                                                    |  |
|         |                     | 19                     | Janoute                                                      |                                                         |                        |                                              | and the second second se |  |
|         |                     | ¢                      | levice                                                       | web                                                     |                        | 192.168.1.1                                  | delete                                                                                                    |  |
|         |                     | d<br>S                 | levice)<br>imartD                                            | web<br>Ievice                                           |                        | 192.168.1.1                                  | delete<br>delete                                                                                                    |  |
|         |                     | ्<br>व<br>ड<br>ि       | levicev<br>imartD<br>dnsnan                                  | web<br>Jevice<br>nehere                                 |                        | 192.168.1.1<br>192.168.1.1<br>192.168.1.25   | delete<br>delete<br>add                                                                                                    |  |
|         |                     | d<br>S<br>G            | levice:<br>imartD<br>dnsnan                                  | web<br>Jevice<br>nehere                                 |                        | 192.168.1.1<br>192.168.1.1<br>192.168.1.25   | delete<br>delete<br>add                                                                                                    |  |
|         |                     | ן<br>כ<br>ק<br>ס       | isiroud<br>imartD<br>dosnan<br>iscov                         | web<br>Jevice<br>nehere<br><b>ered Lo</b> o             | cal Devices            | 192.168.1.1<br>192.168.1.1<br>192.168.1.25   | delete<br>delete<br>add                                                                                                    |  |
|         |                     | id<br>S<br>F<br>D<br>N | isiroud<br>imartD<br>dosoan<br>iscov                         | web<br>Device<br>nehere<br><b>ered Loc</b><br>covered E | cal Devices<br>Devices | 192.168.1.1<br>192.168.1.1<br>192.168.1.25   | delete<br>delete<br>add                                                                                                    |  |
|         |                     | ין<br>s<br>ק<br>ס<br>א | levicev<br>GmartD<br>dnsnan<br><mark>Iscov</mark><br>Jo Disc | web<br>Jevice<br>nehere<br><b>ered Loc</b><br>covered E | cal Devices<br>Devices | 192.168.1.1<br>192.168.1.1<br>192.168.1.25   | delete<br>delete<br>add                                                                                                    |  |
|         |                     |                        | ievicev<br>imartD<br>dnsnan<br><b>iscov</b><br>Jo Disc       | web<br>Device<br>nehere<br><b>ered Loc</b><br>covered C | cal Devices<br>Devices | 192.168.1.1<br>192.168.1.1<br>[192.168.1.25] | delete<br>delete<br>add                                                                                                    |  |

If you clicked **add**, the following screen will be displayed. The **Host Name** and **IP Address** have been added to the Static Host Assignment.

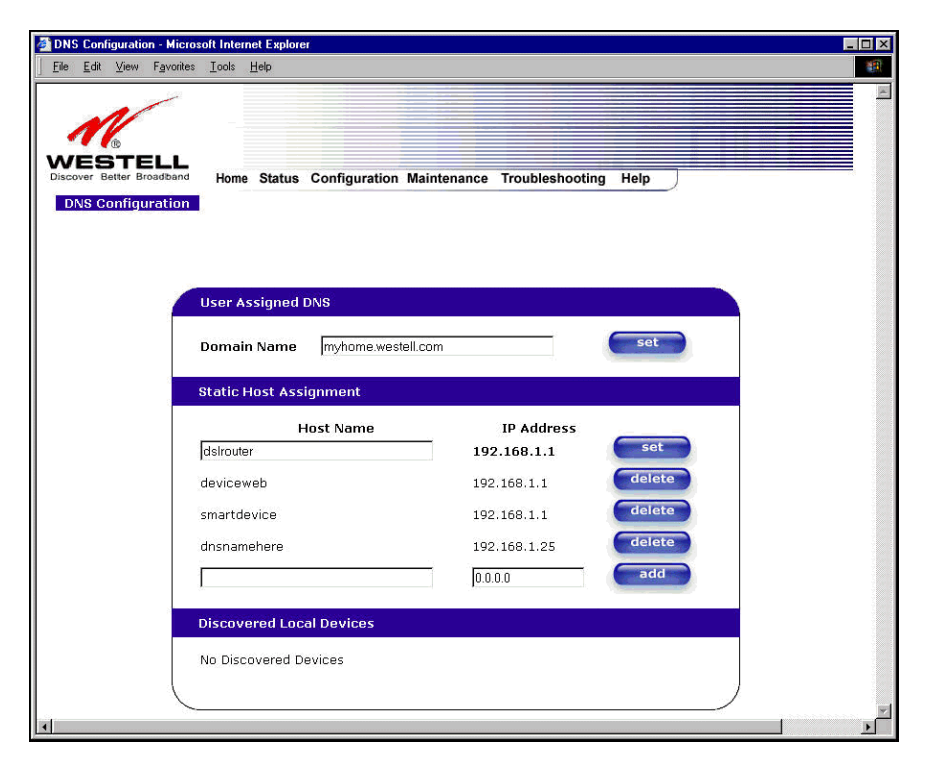

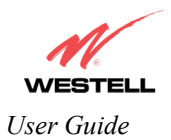

# **13.5.2 DHCP Configuration (Private LAN)**

The following settings will be displayed if you select Advanced LAN > DHCP from the Configuration menu.

| ile <u>E</u> dit | ⊻iew     | Favorites                   | Tools | <u>i</u> elp                                                       |                             |             |             |  |  |
|------------------|----------|-----------------------------|-------|--------------------------------------------------------------------|-----------------------------|-------------|-------------|--|--|
|                  | Better B | ELL<br>roadband<br>juration | Home  | Status Configuration                                               | Maintenance                 | ? Troublesh | ooting Help |  |  |
|                  |          |                             |       | DHCP. Server Priv                                                  | ete   AN 💌                  |             |             |  |  |
|                  |          |                             |       | HCP Start Address 192.<br>HCP End Address 192.<br>HCP Lease Time 1 | 168.1.15<br>168.1.47<br>; 0 | CP Set      | tings       |  |  |
|                  |          |                             |       | bay                                                                | s Hours                     | Minutes :   | ieconds     |  |  |
|                  |          |                             |       |                                                                    |                             |             |             |  |  |

| DHCP Server        | This setting allows the Router to automatically assign IP addresses to local devices<br>connected on the LAN. Westell advises setting this to enabled for the private LAN.<br>Off = DHCP Server is disabled<br>Private LAN = DHCP addresses will be saved into the Private LAN configuration.<br>Public LAN = DHCP addresses will be saved into the Public LAN configuration.<br>This option is only available if the Public LAN DHCP server is enabled.  |
|--------------------|----------------------------------------------------------------------------------------------------|
|                    | NOTE: These addresses will be overwritten if the Internet Service Provider supports dynamic setting of these values.                                                                                                    |
| DHCP Start Address | Factory Default = 192.168.1.15<br>This field displays the first IP address that the DHCP server will provide. The<br>DHCP Start Address must be within the IP address and lower than the DHCP End<br>Address. You may use any number from 0 to 254 in this address.                                                                                                    |
| DHCP End Address   | Factory Default = 192.168.1.47<br>This field displays the last IP address that the DHCP server will provide. The<br>DHCP End Address must be within the IP address and higher than the DHCP Start<br>Address. You may use any number from 0 to 254 in this address.                                                                                                    |
| DHCP Lease Time    | Factory Default = 01:00:00:00<br>Displays the amount of time the provided addresses will be valid, after which the<br>DHCP client will usually re-submit a request.<br>NOTE: DHCP Lease Time is displayed in the format (dd:hh:mm:ss)*. This value<br>must be greater than 10 seconds. Seconds must be between 0 and 59, minutes must<br>be between 0 and 59, and hours must be between 0 and 23.<br>*(dd = days, hh = hours, mm = minutes, ss = seconds) |

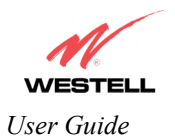

# 13.5.3 Disabling the DHCP Server

If you click on the drop-down arrow at **DHCP Server:**, a list of options will be displayed. If you want to disable your DHCP server, select **Off** from the **DHCP Server** drop-down arrow. Click on **save**.

| DHCP C Eile Ed | <mark>Configurat</mark><br>it <u>V</u> iew | ion - Micro<br>F <u>a</u> vorites | osoft Internet Explorer<br>Iools Help                                                                                           |       |
|----------------|--------------------------------------------|-----------------------------------|----------------------------------------------------------------------------------------------------|-------|
| Discover       | Better Br                                  | ELL<br>oadband<br>uration         | Home Status Configuration Maintenance Troubleshooting Help                                                                      | A<br> |
|                |                                            |                                   |                                                                                                    |       |
|                |                                            |                                   |                                                                                                    |       |
|                |                                            |                                   | DHCP Start Address 192.168.1.15<br>DHCP End Address 192.168.1.47<br>DHCP Lease Time 1 : 0 : 0 : 0<br>Days Hours Minutes Seconds |       |
|                |                                            |                                   | save reset                                                                                                    |       |
| 4              |                                            |                                   |                                                                                                    |       |

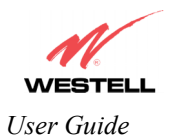

If you selected **Off** at **DHCP Server:**, the following screen will be displayed. Click on **save** to save the **DHCP Server** setting.

| DHC   | P Cor         | figurat             | ion - Micro               | Toolo | net Explorer                                          |  |
|-------|---------------|---------------------|---------------------------|-------|-------------------------------------------------------|--|
| Tue   |               | 1                   | - gvones                  | Tools |                                                       |  |
| Disco | ES<br>over Br | ®<br>TE<br>atter Br | eLL<br>oadband<br>uration | Home  | Status Configuration Maintenance Troubleshooting Help |  |
|       |               |                     |                           |       |                                                       |  |
|       |               |                     |                           |       | DHCP Server Off                                       |  |
|       |               |                     |                           |       | save reset                                            |  |
|       |               |                     |                           |       |                                                       |  |

If you clicked on **save**, in the preceding **DHCP Configuration** screen, the following pop-up screen will appear. Click **OK**.

| Microsoft | Internet Explorer 🛛 🔀      |
|-----------|----------------------------|
| ?         | Save and reconfigure DHCP? |
|           | OK Cancel                  |

STOP: After you disable the DHCP server, you must reboot your PC

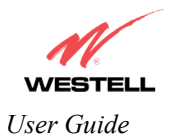

# **13.5.4 Enabling the DHCP Server**

If you want to enable your DHCP Server settings, select Private LAN at the DHCP Server drop-down arrow.

| <u>File E</u> dit | ⊻iew   | Favorites                  | ools <u>H</u> elp                                                                                                    |                              |
|-------------------|--------|----------------------------|----------------------------------------------------------------------------------------------------|------------------------------|
|                   | Config | ELL<br>coadband<br>uration | Home Status Configuration Main                                                                                                    | tenance Troubleshooting Help |
|                   |        |                            | DHCP Server Private L                                                                                                    |                              |
|                   |        |                            | DHCP Start Address 192.166.1<br>DHCP End Address 192.166.1<br>DHCP Lease Time 1<br>DHCP Lease Time 1<br>DHCP Lease Time 1<br>DHCP Lease Time 1<br>Days | CP Settings                  |
|                   |        |                            | save                                                                                                    | reset                        |
|                   |        |                            |                                                                                                    |                              |

If you have recently disabled the DHCP Server for Private LAN, select Private LAN while in the following screen.

| DHCP Cor   | nfigurat                  | ion - Micro               | soft Inte     | ernet Explo  | er                                                  |       |          |
|------------|---------------------------|---------------------------|---------------|--------------|-----------------------------------------------------|-------|----------|
| <u> </u>   | <u>V</u> iew              | F <u>a</u> vorites        | <u>T</u> ools | <u>H</u> elp |                                                     |       |          |
| Discover B | BTE<br>etter Br<br>Config | ELL<br>oadband<br>uration | Home          | e Status     | Configuration Maintenance Troubleshooting Help      |       |          |
|            |                           |                           |               |              | DHCP Server Off<br>Off<br>Private LAN<br>save reset |       |          |
|            |                           |                           |               |              |                                                     | <br>/ |          |
| 4          |                           |                           |               |              |                                                     |       | <b>×</b> |

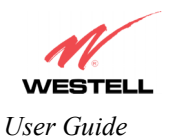

If you selected **Private LAN**, the following screen will be displayed automatically. Click on **save** to save your DHCP Server setting. If you click on **reset**, your DHCP Server will be reset to factory default. (Private LAN is the factory default for the DHCP Server.)

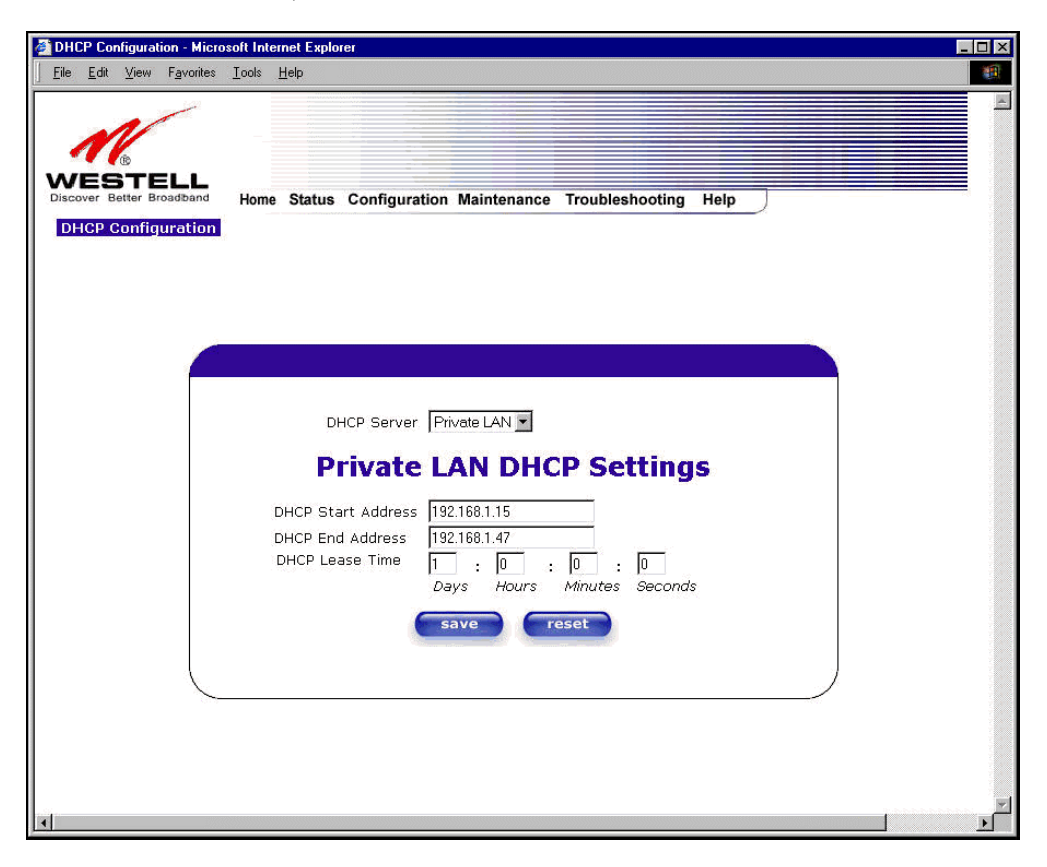

If you clicked on **save**, the following pop-up screen will appear. Click on **OK**.

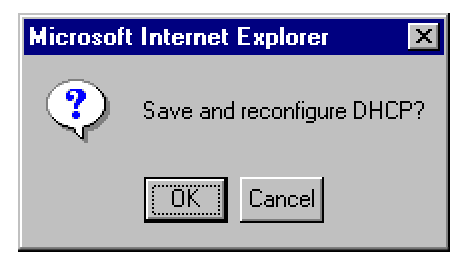

STOP: After you enable the DHCP server, you must reboot your PC

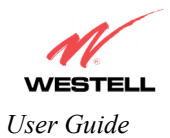

# 13.5.5 Private LAN Configuration – Configuring NAT

The following settings will be displayed if you select **Advanced LAN > Private LAN** from the **Configuration** menu. (Private LAN is the default configuration for the Router.)

NOTE: Private LAN allows you to set up a network behind the Router.

If you change the settings in this screen, click save. If you click on reset, the changes will not take effect.

| Private LAN Configurati                         | on - Microsoft Internet Explorer                           | _ 🗆 🗡 |
|-------------------------------------------------|------------------------------------------------------------|-------|
| <u>Eile E</u> dit <u>V</u> iew F <u>a</u> voril | tes Iools Help                                             |       |
|                                                 |                                                            |       |
| M                                               |                                                            |       |
|                                                 |                                                            |       |
| WESTELL<br>Discover Better Broadban             | Mana Statue Configuration Maintenance Troubleshooting Help |       |
| Dejusto LAN                                     | The status configuration maintenance froubleshooting freep |       |
| Configuration                                   |                                                            |       |
|                                                 | —                                                          |       |
|                                                 |                                                            |       |
|                                                 |                                                            |       |
|                                                 |                                                            |       |
|                                                 |                                                            |       |
|                                                 | Private LAN DHCP Server Enable M<br>Private LAN Enable M   |       |
|                                                 | Modem ID Address 19216811                                  |       |
|                                                 | Subpet Mask 255 255 0                                      |       |
|                                                 |                                                            |       |
|                                                 | Private LAN DHCP Settings                                  |       |
|                                                 |                                                            |       |
|                                                 | DHCP Start Address 192.168.1.15                            |       |
|                                                 | DHCP End Address 192.168.1.47                              |       |
|                                                 | DHCP Lease Time 1 : 0 : 0 : 0                              |       |
|                                                 | Days Hours Minutes Seconds                                 |       |
|                                                 | save reset                                                 |       |
|                                                 |                                                            |       |
| L.                                              |                                                            |       |
|                                                 |                                                            |       |
|                                                 |                                                            | •     |

If you made changes and clicked on **save**, the following pop-up screen will be displayed. Click on **OK**. This will save your **Private LAN Configuration** settings. If you click **Cancel**, your new settings will not take effect.

| Microsoft | Internet Explorer 🛛 🗙               |
|-----------|-------------------------------------|
| ?         | Load new Private LAN configuration? |
|           | OK Cancel                           |

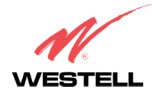

User Guide

| Private LAN DHCP Server Enable | Default = CHECKED                                                           |
|--------------------------------|-----------------------------------------------------------------------------|
|                                | If this box is CHECKED, it enables DHCP addresses to be served from         |
|                                | the Private LAN pool.                                                       |
| Private LAN Enable             | Default = CHECKED                                                           |
|                                | If this box is CHECKED, it enables the addresses from the Private LAN to    |
|                                | use the NAT interface.                                                      |
| Modem IP Address               | Displays the Router's IP address                                            |
| Subnet Mask                    | Displays the Subnet Mask, which determines what portion of an IP            |
|                                | address is controlled by the network and which portion is controlled by the |
|                                | host.                                                                       |
| DHCP Start Address             | Displays the first IP address that the DHCP server will provide.            |
| DHCP End Address               | Displays the last IP address that the DHCP server will provide.             |
| DHCP Lease Time                | Displays the amount of time the provided addresses will be valid, after     |
|                                | which the DHCP client will usually re-submit a request.                     |

NOTE: DHCP Lease Time is displayed in the following format:  $(dd:hh:mm:ss)^*$  This value must be greater than 10 seconds. The default = 01:00:00:00. Seconds must be between 0 and 59, minutes must be between 0 and 59, and hours must be between 0 and 23.

\*(dd = days, hh = hours, mm = minutes, ss = seconds).

If the settings you have entered in the **Private LAN Configuration** screen are incorrect, the following warnings messages may be displayed via pop-up screens. If this occurs, check the settings in the **Private LAN Configuration** screen.

| Warning Message                            | Check Private LAN DHCP Settings                      |
|--------------------------------------------|------------------------------------------------------|
| Start Address is not part of the Subnet    | Check the value in the DHCP Start Address field      |
| End Address is not part of the Subnet      | Check the value in the DHCP End Address field        |
| End Address is below the Start Address     | Check the value in the DHCP End Address field        |
| Lease time must be greater than 10 seconds | Check the values in the DHCP Lease Time fields       |
| Seconds must be between 0 and 59           | Check the Seconds value in the DHCP Lease Time field |
| Minutes must be between 0 and 59           | Check the Minutes value in the DHCP Lease Time field |
| Hours must be between 0 and 23             | Check the Hours value in the DHCP Lease Time field   |

#### 13.5.6 Public LAN Configuration – Multiple IP Address PassThrough

The following screen will be displayed if you select **Advanced LAN > Public LAN** from the **Configuration** menu. Click in the **Public LAN DHCP Server Enable** box. A check mark will appear in the box.

NOTE: The Public LAN feature, if available from your service provider, allows the Router to use LAN IP addresses that are accessible from the WAN. Public LAN allows your computer to have global address ability. To utilize the Public LAN feature on the Router, your ISP must support Public LAN and Static IP. Contact your ISP for details.

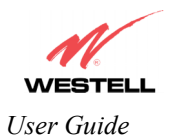

| Public LAN Configuration -<br><u>File</u> Edit <u>View</u> Favorites | Microsoft Internet Explorer I I I I I I I I I I I I I I I I I I                                                                |
|----------------------------------------------------------------------|----------------------------------------------------------------------------------------------------|
| Discover Better Broadband<br>Public LAN<br>Configuration             | Home Status Configuration Maintenance Troubleshooting Help                                                                     |
|                                                                      | Public LAN DHCP Server Enable<br>Public LAN Enable<br>Public LAN IP Address 192.168.2.1<br>Public LAN Subnet Mask 255.255.25.0 |
|                                                                      | save reset                                                                                                    |
| *                                                                    | •                                                                                                    |

The public devices are visible on the Internet unlike a local NAT'ed PC. The example below shows four NAT'ed PCs and one global PC. The arrows show the data path for each flow.

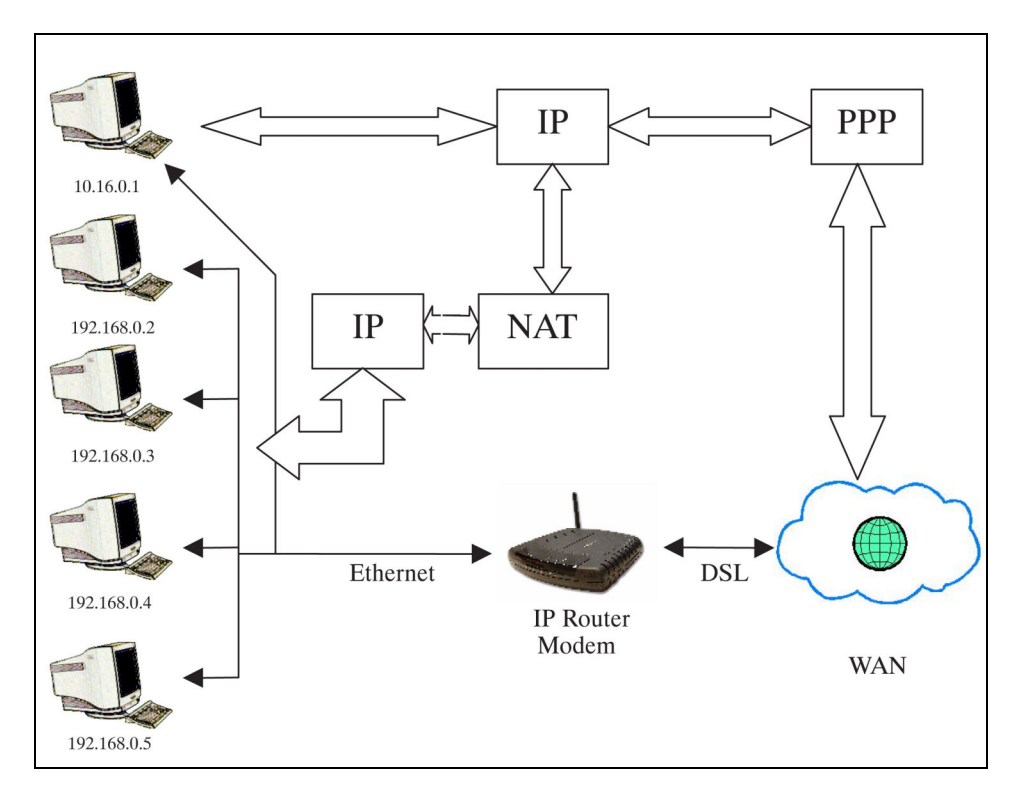

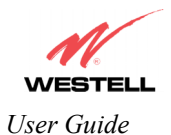

| Public LAN DHCP Server Enable | Default = NOT CHECKED                                                   |
|-------------------------------|-------------------------------------------------------------------------|
|                               | If this box is CHECKED, it enables DHCP addresses to be served from     |
|                               | the Public LAN pool.                                                    |
| Public LAN Enable             | Default = NOT CHECKED                                                   |
|                               | If this box is CHECKED, it enables the addresses from the Public LAN to |
|                               | bypass the NAT interface.                                               |
| Public LAN IP Address         | Provides a Public IP Address if the service provider does not           |
|                               | automatically provide one.                                              |
| Public LAN Subnet Mask        | Provides a Public Subnet Mask if the service provider does not          |
|                               | automatically provide one.                                              |

If you clicked the **Public LAN DHCP Server Enable** box, the following screen will be displayed. Click on the **Public LAN Enable** box to enable Public LAN.

NOTE: By enabling the Public LAN DHCP Server, you automatically disable the Private LAN DHCP Server on the Router.

| Public LAN Configuration - I                      | Microsoft Internet Explorer                                | _ 🗆 X |
|---------------------------------------------------|------------------------------------------------------------|-------|
| <u>File E</u> dit <u>V</u> iew F <u>a</u> vorites | Iools Help                                                 |       |
| N                                                 |                                                            |       |
| WESTELL                                           |                                                            |       |
| Discover Better Broadband                         | Home Status Configuration Maintenance Troubleshooting Help |       |
| Public LAN<br>Configuration                       |                                                            |       |
|                                                   |                                                            |       |
|                                                   |                                                            |       |
|                                                   |                                                            |       |
|                                                   | Bublic I AN DHCB Server Enable 🛛 🔽                         |       |
|                                                   |                                                            |       |
|                                                   | Public LAN IP Address 192.168.2.1                          |       |
|                                                   | Public LAN Subnet Mask 255,255,255.0                       |       |
|                                                   |                                                            |       |
|                                                   | Public LAN DHCP Settings                                   |       |
|                                                   | Vertex V v. etc. 16 (3.4.4.)                               |       |
|                                                   | DHCP Start Address  192.168.2.15                           |       |
|                                                   | DHCP End Address 192.168.2.215                             |       |
|                                                   | DHCP Lease Time 1 : 0 : 0 : 0                              |       |
|                                                   | Days Hours Minutes Seconds                                 |       |
|                                                   | save reset                                                 |       |
|                                                   |                                                            |       |
|                                                   |                                                            | _     |
|                                                   |                                                            | •     |

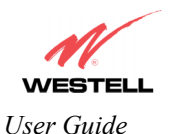

If you clicked the **Public LAN Enable** box, the following screen will be displayed, showing the Public LAN Enable box selected. Click on **save**.

| e <u>E</u> d | lit <u>V</u> iew | F <u>a</u> vorites | Tools Help                                                 |  |
|--------------|------------------|--------------------|------------------------------------------------------------|--|
| 1            | V                |                    |                                                            |  |
| VĒ           | STE              | ELL                |                                                            |  |
| cover        | Better B         | oadband            | Home Status Configuration Maintenance Troubleshooting Help |  |
| Co           | nfigura          | an<br>tion         | L                                                          |  |
|              |                  |                    |                                                            |  |
|              |                  |                    |                                                            |  |
|              |                  |                    |                                                            |  |
|              |                  |                    | Public LAN DHCP Server Enable                              |  |
|              |                  |                    | Public LAN Enable                                          |  |
|              |                  |                    | Public LAN IP Address 192.168.2.1                          |  |
|              |                  |                    | Public LAN Subnet Mask 255.255.255.0                       |  |
|              |                  |                    |                                                            |  |
|              |                  |                    | Public LAN DHCP Settings                                   |  |
|              |                  |                    |                                                            |  |
|              |                  |                    | DHCP Start Address 192.168.2.15                            |  |
|              |                  |                    | DHCP End Address 1192.168.2.215                            |  |
|              |                  |                    |                                                            |  |
|              |                  |                    | Days Hours Minutes Seconds                                 |  |
|              |                  |                    | save reset                                                 |  |
|              |                  |                    |                                                            |  |
|              |                  | 1                  |                                                            |  |

If you selected **Public LAN Enable**, or if you made other changes in the **Public LAN Configuration** screen and clicked **save**, the following pop-up screen will be displayed. Click **OK** to save the new settings. If you click on **Cancel**, your new settings will not take effect.

| Microsoft Internet Explorer |                        |  |  |
|-----------------------------|------------------------|--|--|
| Load new Pub                | lic LAN configuration? |  |  |
| ОК                          | Cancel                 |  |  |

NOTE: DHCP Lease Time is displayed in the following format:  $(dd:hh:mm:ss)^*$ . This value must be greater than 10 seconds. The default = 01:00:00:00. Seconds must be between 0 and 59, minutes must be between 0 and 59, and hours must be between 0 and 23. \*(dd = days, hh = hours, mm = minutes, ss = seconds).

If the settings you have entered in the **Public LAN Configuration** screen are incorrect, the following warnings messages may be displayed via pop-up screens. If this occurs, check settings in the **Public LAN Configuration** screen.

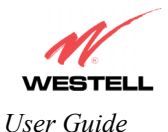

| Warning Message                            | Check Public LAN DHCP Settings                  |
|--------------------------------------------|-------------------------------------------------|
| Start Address is not part of the Subnet    | Check the value in the DHCP Start Address field |
| End Address is not part of the Subnet      | Check the value in the DHCP End Address field   |
| End Address is below the Start Address     | Check the value in the DHCP End Address field   |
| Lease time must be greater than 10 seconds | Check the values in the DHCP Lease Time fields  |
| Seconds must be between 0 and 59           | Check the Seconds field at DHCP Lease Time      |
| Minutes must be between 0 and 59           | Check the Minutes field at DHCP Lease Time      |
| Hours must be between 0 and 23             | Check the Hours field at DHCP Lease Time        |

If you clicked on **OK** in the **Load new Public LAN configuration?** screen, the following pop-up screen will be displayed. This will allow the modem to be reset and the new configuration will take effect. Click on **OK**.

| Microsoft | Internet Explorer                                                                                       |
|-----------|----------------------------------------------------------------------------------------------------|
| ?         | The modem must be reset in order for the new configuration to take affect.<br>Do you wish to reset now? |
|           | OK Cancel                                                                                               |

If you clicked on **OK** in the preceding screen, the following screen will be displayed. The Router will be reset and the new configuration will take effect.

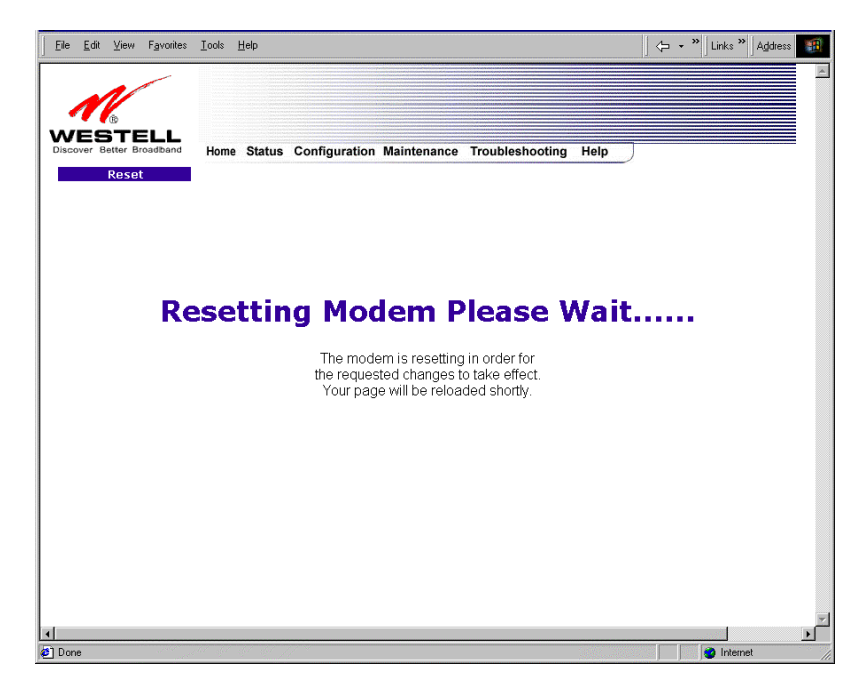

After a brief delay, the home page will be displayed. Confirm that you have a DSL sync and that your PPP session displays **UP**. (Click on the **connect** button to establish a PPP session).

NOTE: Whenever the PPP Status displays **DOWN**, you do not have a PPP session established. If your Router's connection setting is set to "Always On," after a brief delay the PPP session will be established automatically and the PPP Status will display **UP**. If the connection setting is set to "Manual," you must click on the **Connect** button to establish a PPP session. Once the PPP session has been established (PPP Status displays **UP**), you may proceed with your Router's configuration.

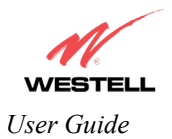

## 13.5.7 VLAN

The following settings will be displayed if you select Advanced LAN > VLAN from the Configuration menu.

| le <u>E</u> dit | ⊻iew   | F <u>a</u> vorites | <u>T</u> ools <u>H</u> elp |             |              |                  |            |   |   |  |
|-----------------|--------|--------------------|----------------------------|-------------|--------------|------------------|------------|---|---|--|
|                 |        | ELL                | Home Statu                 | s Configura | tion Mainter | ance Troubleshoo | oting Help | ) |   |  |
| LAN             | Config | uration            |                            |             |              |                  | <u> </u>   |   |   |  |
|                 |        |                    |                            |             |              |                  |            |   |   |  |
|                 |        |                    | VLAN Enable                |             |              |                  |            |   |   |  |
|                 |        |                    | VLAN Configu               | ration      |              |                  |            |   |   |  |
|                 |        |                    | LAN Port:                  |             |              | Ethernet Port 1  | •          |   |   |  |
|                 |        | 0                  | VLAN ID:                   |             |              | 1 💌              |            |   |   |  |
|                 |        | Â,                 | VLAN Priority              | 4           |              | 3 💌              |            |   |   |  |
|                 |        | 2                  | Outgoing VL                | 4N Tag:     |              | REMOVE -         |            |   |   |  |
|                 |        |                    |                            |             | save         | reset            |            |   |   |  |
|                 |        |                    |                            |             |              |                  |            |   |   |  |
|                 |        |                    |                            |             |              |                  |            | / | / |  |

| VLAN Enable                                   | Factory Default = DISABLED                                              |
|-----------------------------------------------|-------------------------------------------------------------------------|
|                                               | If this box is check, VLAN will be Enabled. This will allow VLAN        |
|                                               | tagging to occur according to the data port's configuration.            |
| LAN Port                                      | This allows you to select the LAN port that you wish to configure.      |
|                                               | Possible response:                                                      |
|                                               | Ethernet Port 1                                                         |
|                                               | Ethernet Port 2                                                         |
|                                               | Ethernet Port 3                                                         |
|                                               | Ethernet Port 4                                                         |
|                                               | USB Port*                                                               |
|                                               | WLAN Port                                                               |
| VLAN ID                                       | This allows you to assign a VLAN ID to the port.                        |
|                                               | Possible response:                                                      |
|                                               | 1 through 8                                                             |
| VLAN Priority                                 | This allows you to set the VLAN priority for the port.                  |
|                                               | Possible response:                                                      |
|                                               | 0 through 7                                                             |
| Outgoing VLAN Tag                             | This allows you to keep or remove the VLAN tag on the port when data is |
|                                               | outgoing.                                                               |
| *USB Port is available in Models 7400 and 323 | 8W10 only.                                                              |

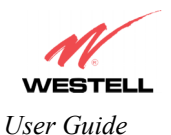

To enable VLAN, click on the box adjacent to the **VLAN Enable** field. A check mark will appear in the box. Click **save** to save the settings.

NOTE: For VLAN to function properly, the VLAN ID must be set to a value other than '1' in **VLAN Configuration** screen and in the **VC 1 Configuration** screen when the you are using the Bridge (VLAN Bridge) protocol. See Advanced WAN section for configuring VC's (refer to section 13.6.6).

| VLAN Configuration                        | - Microsoft Internet Explorer   |                               |      |              |
|-------------------------------------------|---------------------------------|-------------------------------|------|--------------|
| <u></u> Eile <u>E</u> dit ⊻iew F <u>a</u> | avorites ⊥ools <u>H</u> elp     |                               |      | <b>(19</b> ) |
| Address 🕘 http://dslrou                   | iter/cos.htm                    |                               |      | ▼ 🖉 Go       |
| WESTEL                                    | -                               |                               |      | *            |
| Discover Better Broad                     | Reand Home Status Configuration | n Maintenance Troubleshooting | Help |              |
|                                           | VLAN Enable                     | ঘ                             |      |              |
|                                           | VLAN Configuration              |                               |      |              |
|                                           | LAN Port:                       | Ethernet Port 1 💌             |      |              |
|                                           | VLAN ID:                        | 1 💌                           |      |              |
|                                           | VLAN Priority:                  | 3 💌                           |      |              |
|                                           | Outgoing VLAN Tag:              | REMOVE -                      |      |              |
|                                           |                                 | reset                         |      |              |
| -                                         |                                 |                               |      | ₹<br>        |

NOTE: If you change the values in the **VLAN Configuration** screen and click the **reset** button, the screen will display the previously set values for the LAN Port you have selected. If you change the settings in this screen, you must click **save** to save the new settings.

If you click on **save**, the following pop-up screen will appear. Click **OK** in the pop-up screen to allow the new settings to take effect.

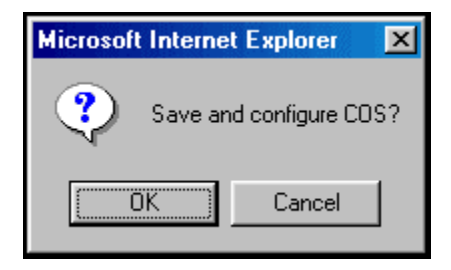

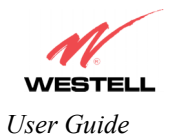

# 13.6 Advanced WAN

This section explains the configurable features of the Router that are available if you select **Advanced WAN** from the **Configuration** menu.

NOTE: If you are using Model 328W10 or 328W11, options in the **Advanced WAN** drop-down menu may or may not be displayed depending on the Router's WAN Configuration (DSLATM PORT or ETHERNET PORT 1). However, all menu options are displayed if the Router is configured for DSLATM PORT 1. The following sections provide further details on the Troubleshooting menu.

If you are using Models 7400, 7401, the following Advanced WAN menu options will be displayed.

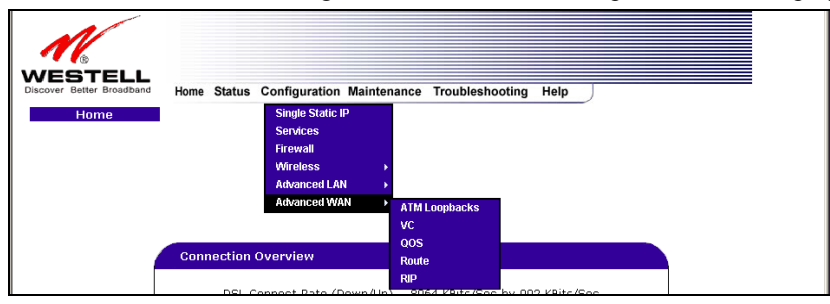

If you are using Models 328W10, 328W11, the following Advanced WAN menu options will be displayed.

NOTE: If Model 328W10, or 328W11 is configured for **ETHERNET PORT 1**, the **QOS** option will not be displayed in the **Advanced WAN** drop-down menu. You must configure the Router for **DSLATM PORT** to access **QOS**. Refer to section 13.6.3.1 for details on enabling and disabling DSLATM PORT and ETHERNET PORT 1.

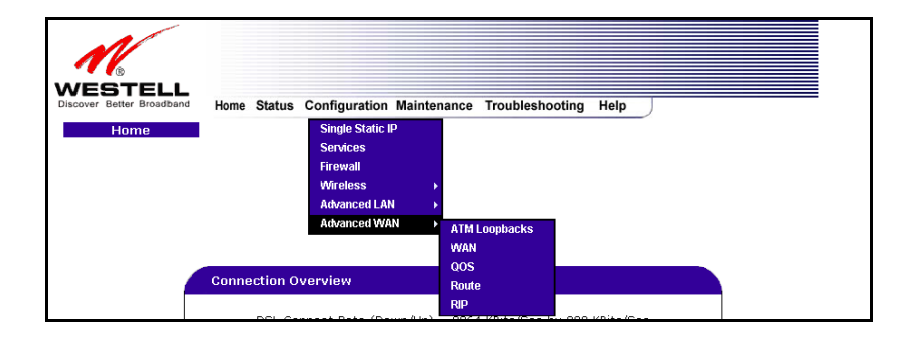

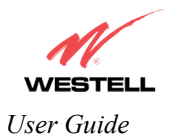

# 13.6.1 ATM Loopbacks

The following settings will be displayed if you select **Advanced WAN > ATM Loopbacks** from the **Configuration** menu.

NOTE: When the **Enable ATM 0/21** box is checked, this feature is enabled. If the box does not display a check mark, this feature is disabled. If you change the setting in this screen, you must click **save** to save the setting. **Westell does not recommend that you change this setting.** 

| 1101 60 | uupuat      | CK - P | licrosoft | Internet | Explorer                                              |  |
|---------|-------------|--------|-----------|----------|-------------------------------------------------------|--|
| le Ei   | dit Vi      | ew     | Favorites | Tools    | Help                                                  |  |
|         | _           |        | ~         |          |                                                       |  |
| 1       | 6           |        |           |          |                                                       |  |
|         | ST<br>Bette | r Bro  | adband    | Home     | Status Configuration Maintenance Troubleshooting Help |  |
| A1      | TM Lo       | opb    | ack       |          | and an an an an an an an an an an an an an            |  |
|         |             |        |           |          |                                                       |  |
|         |             |        |           |          |                                                       |  |
|         |             |        |           |          |                                                       |  |
|         |             |        |           |          |                                                       |  |
|         |             |        |           |          |                                                       |  |
|         |             |        |           |          |                                                       |  |
|         |             |        |           |          | Enable ATM 0/21 Loopback 🗹                            |  |
|         |             |        |           |          | save                                                  |  |
|         |             |        |           |          |                                                       |  |
|         |             |        |           |          |                                                       |  |
|         |             |        |           |          |                                                       |  |
|         |             |        |           |          |                                                       |  |
|         |             |        |           |          |                                                       |  |
|         |             |        |           |          |                                                       |  |
|         |             |        |           |          |                                                       |  |
|         |             |        |           |          |                                                       |  |
|         |             | _      |           |          |                                                       |  |

| Enable ATM 0/21 Loopback: | Factory Default = ENABLED                                                                                                    |
|---------------------------|----------------------------------------------------------------------------------------------------|
|                           | This option enables the 0/21 loopback, which is used by your ISP.<br>NOTE: Westell does not recommend that you change this setting. |

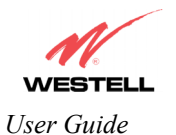

# **13.6.2** VC Configuration (Models 7400, 7401)

The following screen will be displayed if you select **Advanced WAN > VC** from the **Configuration** menu. If you change the **Bridge Broadcast, Bridge Multicast,** or **Spanning Tree Protocol** configurations in this screen, click on the **save filter settings** button to allow these changes to take effect. If you change any of the **Status** configurations, a pop-up screen will prompt you to reset the Router. After the Router has been reset, the **Status** configurations will take effect. The **edit** button allows you to change the VC configuration settings of the Router. Details on the **edit** button are explained later in section 13.6.4.

NOTE: The actual information displayed in this screen may vary, depending on the network connection established.

| ¥C Config | uration  | - Microsoft | t Internet Expl | orer          |                      |                             |                                  |                 |  | ,       |
|-----------|----------|-------------|-----------------|---------------|----------------------|-----------------------------|----------------------------------|-----------------|--|---------|
| File Edit | View     | Favorites   | Tools Help      |               |                      |                             |                                  |                 |  | <u></u> |
|           | Better B | FLL         | Home Sta        | tus Configura | tion N               | lainten                     | ance Troubl                      | eshooting Help  |  |         |
| VC C      | onfigu   | ration      |                 | tuo oomiguru  |                      | uniton                      |                                  | concounty ricip |  |         |
|           |          |             |                 |               |                      |                             |                                  |                 |  |         |
|           |          |             |                 |               |                      |                             |                                  |                 |  |         |
|           |          |             |                 | Status        | VPI                  | VCI                         | Protocol                         |                 |  |         |
|           |          |             |                 | Enable 💌      | 0                    | 35                          | PPPoE                            | edit            |  |         |
|           |          |             |                 | Disable 💌     | 0                    | 36                          | Bridge                           | edit            |  |         |
|           |          |             |                 | Disable 💌     | 0                    | 37                          | Bridge                           | edit            |  |         |
|           |          |             |                 | Disable 💌     | 0                    | 38                          | Bridge                           | edit            |  |         |
|           |          |             |                 | Disable 💌     | 0                    | 39                          | Bridge                           | edit            |  |         |
|           |          |             |                 | Disable 💌     | 0                    | 40                          | Bridge                           | edit            |  |         |
|           |          |             |                 | Disable 💌     | 0                    | 41                          | Bridge                           | edit            |  |         |
|           |          |             |                 |               | Brid<br>Brid<br>Spar | ge Bro<br>ge Mul<br>nning T | adcast<br>ticast<br>'ree Protoco | <u>ज</u><br>ज   |  |         |
|           |          |             |                 |               |                      | save fi                     | lter settings                    |                 |  |         |
|           |          |             |                 |               |                      |                             |                                  |                 |  |         |
|           |          |             | <u> </u>        |               |                      |                             |                                  |                 |  |         |
|           |          |             |                 |               |                      |                             |                                  |                 |  | <br>    |

If you are using Model 7400 or Model 7401, the following screen will be displayed.

| Status                          | Allows you to enable or disable your VC (Virtual Connection)                  |
|---------------------------------|-------------------------------------------------------------------------------|
| VDI                             | Displays the VPI (Virtual Path Indicator) value for a particular VC, which is |
| VFI                             | defined by your Service Provider.                                             |
| VCI                             | Displays the VCI (Virtual Channel Indicator) value for a particular VC, which |
| VCI                             | is defined by your Service Provider.                                          |
| Protocol                        | Displays the Protocol for each VC, which is specified by your Service         |
|                                 | Provider.                                                                     |
|                                 | Possible Response:                                                            |
| NOTE: The configuration         | PPPoA = Point to Point Protocol over ATM (Asynchronous Transfer Mode)         |
| specified by your Service       | PPPoE = Point to Point Protocol over Ethernet                                 |
| Provider will determine which   | Bridge = Bridge Protocol                                                      |
| Protocols are available to you. | Classical IPoA = Internet Protocol over ATM (Asynchronous Transfer Mode).     |
|                                 | This is an ATM encapsulation of the IP protocol.                              |

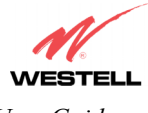

User Guide

| Bridge Broadcast       | Factory Default = CHECKED                                                   |
|------------------------|-----------------------------------------------------------------------------|
|                        | When this setting is CHECKED, the Router will allow Broadcast IP packets    |
|                        | to/from the WAN.                                                            |
|                        | When this setting is NOT CHECKED, the Router will block Broadcast IP        |
|                        | packets to/from the WAN.                                                    |
|                        | This setting is only valid if one of the Virtual Channels is configured for |
|                        | Bridge mode.                                                                |
| Bridge Multicast       | Factory Default = CHECKED                                                   |
| _                      | When this setting is CHECKED, the Router will allow Multicast IP packets    |
|                        | to/from the WAN.                                                            |
|                        | When this setting is NOT CHECKED, the Router will block Multicast IP        |
|                        | packets to/from the WAN.                                                    |
|                        | This setting is only valid if one of the Virtual Channels is configured for |
|                        | Bridge mode.                                                                |
| Spanning Tree Protocol | Factory Default = DISABLED                                                  |
|                        | Spanning Tree Protocol is a link management protocol that provides path     |
|                        | redundancy while preventing undesirable loops in the network. For Ethernet  |
|                        | network to function properly, only one active path can exist between two    |
|                        | stations.                                                                   |
|                        |                                                                             |
|                        | When ENABLED, two bridges are used to interconnect the same two             |
|                        | computer network segments. Spanning Tree Protocol will allow the bridges to |
|                        | exchange information so that only one of them will handle a given message   |
|                        | that is being sent between two computers within the network.                |
|                        |                                                                             |
|                        | NOTE: Spanning Tree can't be enabled if VLAN is enabled.                    |
| Status                 | Allows you to enable or disable your VC (Virtual Connection)                |

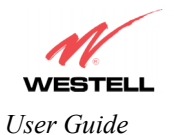

# 13.6.3 WAN Configuration (Models 328W10, 328W11)

The following screen will be displayed if you select **Advanced WAN > WAN** from the **Configuration** menu. If you change the **Bridge Broadcast, Bridge Multicast,** or **Spanning Tree Protocol** configurations in this screen, click on the **save filter settings** button to allow these changes to take effect. If you change any of the **Status** configurations, a pop-up screen will prompt you to reset the Router. After the Router has been reset, the **Status** configurations will take effect. The **edit** button allows you to change the VC configuration settings of the Router. Details on the **edit** button are explained later in section 13.6.4.

NOTE: The actual information displayed in this screen may vary, depending on the network connection established.

| s cuit view Pavontes             | TOUS Help  |                 |                  |                   |              |             |  |  |
|----------------------------------|------------|-----------------|------------------|-------------------|--------------|-------------|--|--|
| ESTELL<br>cover Better Broadband | Home Statu | ıs Configuratic | on Mair          | ntenan            | ce Troublesh | ooting Help |  |  |
| WAN Configuration                |            |                 |                  |                   |              |             |  |  |
|                                  |            |                 |                  |                   |              |             |  |  |
|                                  |            |                 |                  |                   |              |             |  |  |
|                                  |            |                 |                  |                   |              |             |  |  |
|                                  |            |                 | _                | _                 |              |             |  |  |
| <b>(</b>                         |            |                 |                  |                   |              |             |  |  |
|                                  |            | WAN PORT        | DSL              | ATM P             | DRT 💌        |             |  |  |
|                                  |            | Status          | VPI              | VCI               | Protocol     |             |  |  |
|                                  |            | Enable 💌        | 0                | 35                | PPPoE        | edit        |  |  |
|                                  |            | Disable 💌       | 0                | 36                | Bridge       | edit        |  |  |
|                                  |            | Disable 💌       | 0                | 37                | Bridge       | edit        |  |  |
|                                  |            | Disable 💌       | 0                | 38                | Bridge       | edit        |  |  |
|                                  |            | Disable 💌       | 0                | 39                | Bridge       | edit        |  |  |
|                                  |            | Disable 💌       | 0                | 40                | Bridge       | edit        |  |  |
|                                  |            | Disable 💌       | 0                | 41                | Bridge       | edit        |  |  |
|                                  |            | 1               | Bridge           | Broad             | cast 🔽       |             |  |  |
|                                  |            | 1               | Bridge<br>Spanni | Multic<br>ing Tre | ast          |             |  |  |
|                                  |            |                 |                  |                   |              |             |  |  |
|                                  |            |                 | sa               | ve filte          | r settings   |             |  |  |
|                                  |            |                 | sa               | ve filte          | r settings   |             |  |  |

If you are using Model 328W10 or Model 328W11, the following screen will be displayed.

| WAN PORT | Factory Default = DSLATM PORT<br>Possible Responses:<br>DSLATM PORT - Selecting this will enable the Router's DSL transceiver.<br>This will disable the WAN Ethernet port and allow the WAN interface to use<br>the DSL port.<br>ETHERNET PORT 1 – Selecting this will disable the Router's DSL<br>transceiver. This will enable the WAN Ethernet port and allow the WAN |
|----------|----------------------------------------------------------------------------------------------------|
| Status   | Allows vou to enable or disable vour VC (Virtual Connection)                                                                                                    |
| VPI      | Displays the VPI (Virtual Path Indicator) value for a particular VC, which is defined by your Service Provider.                                                                                                    |
| VCI      | Displays the VCI (Virtual Channel Indicator) value for a particular VC, which is defined by your Service Provider.                                                                                                    |

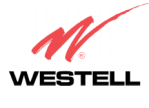

User Guide

| Protocol                                                        | Displays the Protocol for each VC, which is specified by your Service       |
|-----------------------------------------------------------------|-----------------------------------------------------------------------------|
|                                                                 | Provider.                                                                   |
| NOTE: The configuration                                         | DDDoA - Doint to Doint Drotocol over ATM (Asymphronous Transfer Mode)       |
| specified by your Service                                       | $PDD_{0}E = Doint to Doint Protocol over ATM (Asynchronous Maisler Mode)$   |
| Provider will determine which                                   | Pridge – Pridge Protocol                                                    |
| Provider will determine which<br>Protocols are available to you | Classical IDo A = Internet Protocol over ATM (Asymphronous Transfer         |
| Fiolocols are available to you.                                 | Mode) This is an ATM encansulation of the IP protocol                       |
| Bridge Broadcast                                                | Factory Default - CHECKED                                                   |
| Bluge Bloadcast                                                 | When this setting is CHECKED the Pouter will allow Proceeding ID pockets    |
|                                                                 | to/from the WAN                                                             |
|                                                                 | When this setting is NOT CHECKED, the Router will block Broadcast IP        |
|                                                                 | nackets to/from the WAN                                                     |
|                                                                 | This setting is only valid if one of the Virtual Channels is configured for |
|                                                                 | Bridge mode.                                                                |
| Bridge Multicast                                                | Factory Default = CHECKED                                                   |
|                                                                 | When this setting is CHECKED, the Router will allow Multicast IP packets    |
|                                                                 | to/from the WAN.                                                            |
|                                                                 | When this setting is NOT CHECKED, the Router will block Multicast IP        |
|                                                                 | packets to/from the WAN.                                                    |
|                                                                 | This setting is only valid if one of the Virtual Channels is configured for |
|                                                                 | Bridge mode.                                                                |
| Spanning Tree Protocol                                          | Factory Default = DISABLED                                                  |
|                                                                 | Spanning Tree Protocol is a link management protocol that provides path     |
|                                                                 | redundancy while preventing undesirable loops in the network. For Ethernet  |
|                                                                 | network to function properly, only one active path can exist between two    |
|                                                                 | stations.                                                                   |
|                                                                 | When ENADLED two bridges are used to interconnect the same two              |
|                                                                 | when ENABLED, two bildges are used to interconnect the same two             |
|                                                                 | exchange information so that only one of them will handle a given message   |
|                                                                 | that is being sent between two computers within the network                 |
|                                                                 | that is being sent between two computers within the network.                |
|                                                                 | NOTE: Spanning Tree can't be enabled if VLAN is enabled.                    |

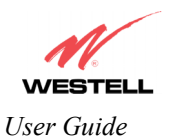

#### 13.6.3.1 Enabling DSLATM PORT – Disabling ETHERNET PORT 1 (Models 328W10 and 328W11 only)

NOTE: When using the optional UPLINK/E1 port, Ethernet LAN connection is limited to E2, E3, and E4. The UPLINK feature is optional. If UPLINK is not enabled, the Router will use DSL and wireless only.

To configure the Router so that it uses the DSL port, select **DSLATM PORT** from the **WAN PORT** drop-down arrow. By selecting **DSLATM PORT**, you will enable the Router's DSL transceiver. This will disable the WAN Ethernet port and allow the WAN interface to use the DSL port.

NOTE: All of the Router's menu options are displayed if the Router is configured for DSLATM PORT.

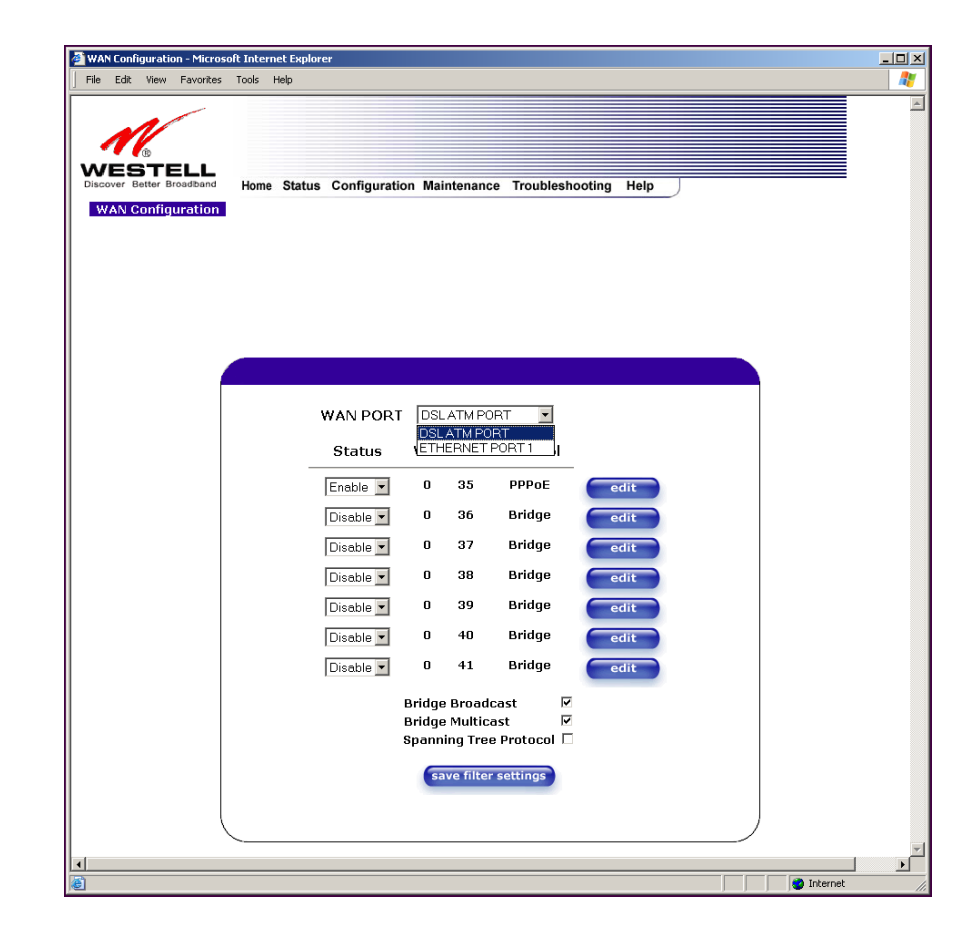

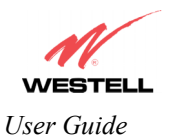

If you select **DSLATM PORT** from the **WAN Port** drop-down arrow, the following screen will be displayed. Click **OK.** 

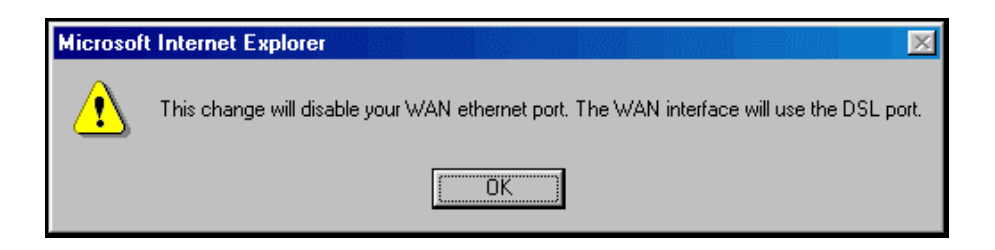

If you click **OK** in the preceding pop-up screen, the following screen will be displayed. Click on **OK**. If you click on **Cancel**, the change will not take effect.

| Microsof | t Internet Explorer 🔀                                        |
|----------|--------------------------------------------------------------|
| ?        | Are you sure you wish to change your WAN port and enable DSL |
|          | OK Cancel                                                    |

If you clicked on **OK** in the preceding pop-up screen, the following pop-up screen will appear. The Router must be reset to allow the new configuration to take effect. Click on **OK**.

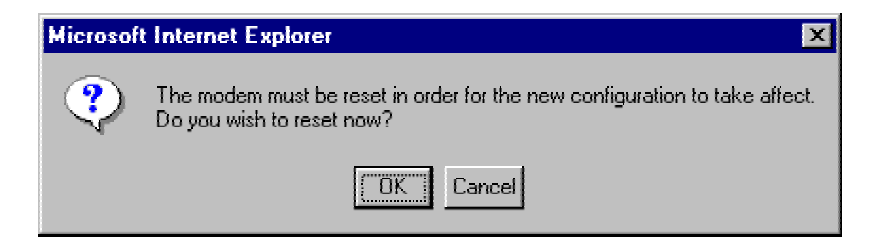

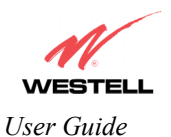

If you clicked on **OK** in the preceding screen, the following screen will be displayed. The Router will be reset and the new configuration will take effect.

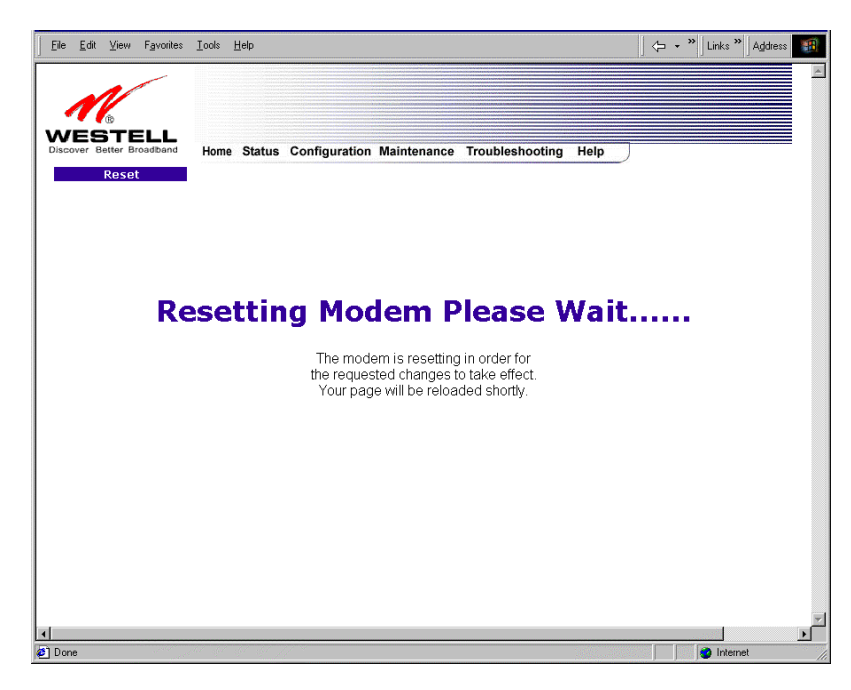

After a brief delay, the home page will be displayed. Confirm that you have a DSL sync and that your PPP session displays **UP.** (Click on the **connect** button to establish a PPP session).

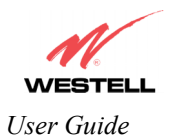

### 13.6.3.2 Disabling DSLATM PORT – Enabling ETHERNET PORT 1 (Models 328W10 and 328W11 only)

To configure the Router so that it uses the WAN Ethernet Port, select **ETHERNET PORT 1** from the **WAN PORT** drop-down arrow. By selecting **ETHERNET PORT 1**, you will disable the Router's DSL transceiver. This will disable the DSL Port and allow the WAN interface to use the WAN Ethernet Port.

NOTE: If ETHERNET PORT 1 is configured, the Router's menu options may or may not be displayed. The sections explained throughout this document will indicate when a menu item is unavailable. The UPLINK feature is optional, and if UPLINK is not enabled in the .ini file, the Router will use DSL and Wireless only.

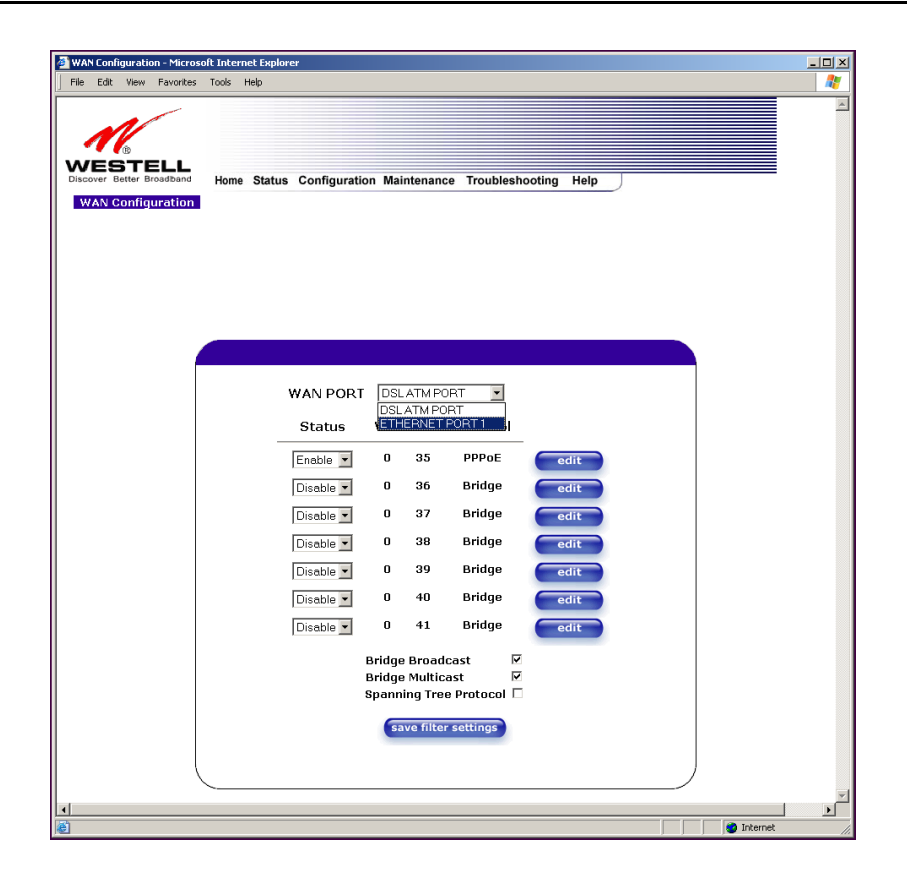

NOTE: If you experience any problems, please reset the Router via the external hardware reset button or via the procedure defined in section 15.1(Backup/Restore) from the **Maintenance** menu. Click the **restore** button adjacent to 'Factory defaults become Current configuration'.